DE PUERTO R

GOVERNMENT OF PUERTO RICO

Department of Health Medicaid Program

# Completed Renewals FDD Deliverable I.4.2.n.ii

PREE Project Government of Puerto Rico

> Version 2.8 September 7, 2023

> > Contract #2019-DS-0574

# **Document Revision History**

| Version<br>Number | Date       | Description                                                                                                    |  |
|-------------------|------------|----------------------------------------------------------------------------------------------------|--|
| 0.1               | 05/16/19   | Initial Draft                                                                                                    |  |
| 0.2               | 05/25/19   | Peer Review                                                                                                    |  |
| 0.5               | 06/10/2019 | QC Review                                                                                                    |  |
| 0.8               | 06/11/2019 | Initial Draft for Review                                                                                                    |  |
| 0.9               | 06/20/2019 | Final Draft for Review                                                                                                    |  |
| 0.9               | 07/16/2019 | Final Draft for Review – Round 2 – Interview slot creation logic added                                                                                                    |  |
| 0.9               | 07/25/2019 | Final Draft for Review                                                                                                    |  |
| 1.0               | 07/29/2019 | Final Submission                                                                                                    |  |
| 1.1               | 10/21/2019 | <ul> <li>FDD updates based on CR-42:</li> <li>Updated Ex Parte process to exempt the PDCs with a Spenddown category from the Ex Parte process.</li> <li>Test scenario RN-BAT-001 updated to validate a PDC with a Spenddown category is excluded from the Ex Parte process.</li> </ul> |  |
| 1.2               | 10/23/2019 | FDD updates based on CR-42 CIM Comments<br>Final Draft for Review.                                                                                                    |  |
| 1.3               | 10/28/2019 | FDD updates based on CR-42 CIM Comments Review Session.                                                                                                    |  |

| Version<br>Number | Date       | Description                                                                                                    |
|-------------------|------------|----------------------------------------------------------------------------------------------------|
| 1.4               | 10/28/2019 | FDD updates based on CR-45:                                                                                                    |
|                   |            | <ul> <li>Modified the Recertification Interview Batch to<br/>include the "Manual Recertification" group to be<br/>scheduled for an interview.</li> </ul>                                                                                                    |
|                   |            | <ul> <li>Added the Medicaid Auto Termination<br/>Recertification to the FDD. This batch is being<br/>modified to include Recertification Records<br/>status of "Manual Recertification".</li> </ul>                                                                                                    |
|                   |            | FDD updates based on Ex Parte Process:                                                                                                    |
|                   |            | <ul> <li>Documented the 2 individual batches, RRV Case<br/>Identification Batch and Ex Parte Recertification<br/>Batch, of the Ex Parte Process instead of<br/>documenting it together.</li> </ul>                                                                                                    |
|                   |            | <ul> <li>Updated the Acronyms table to include RRV</li> </ul>                                                                                                    |
| 1.5               | 10/29/2019 | CR-45: Final Draft for Review                                                                                                    |
| 1.6               | 11/13/2019 | FDD updates based on CR-45 CIM Comments Final Draft for Review                                                                                                    |
| 1.7               | 5/3/2021   | FDD updates based on CR-53:                                                                                                    |
|                   |            | <ul> <li>Interview List</li> </ul>                                                                                                    |
| 1.8               | 6/04/2021  | CR53 – Updates made to <cr53> Scheduling<br/>Interviews to include the ability to only be able to<br/>select from available slots. Modifications will be<br/>deployed within PREE during the Stabilization Release.<br/>CR103 – Updates made to <ex parte="" process=""> Ex<br/>Parte Recertification Batch (Modify)to prevent renewal<br/>of benefits when recipient is a Verification Dependent<br/>of an unverified evidence. Modifications will be<br/>deployed within PREE during the Stabilization Release.</ex></cr53> |
| 1.9               | 07/15/2021 | Final Submission CR 53 and 103                                                                                                    |

| Version<br>Number | Date                                                                                                    | Description                                                                                                    |  |
|-------------------|----------------------------------------------------------------------------------------------------|----------------------------------------------------------------------------------------------------|--|
| 2.0               | 10/22/2021                                                                                                    | Initial Draft for Review: FDD updates based on CR-<br>143:                                                                                                    |  |
|                   |                                                                                                    | <ul> <li>Modified the Recertification List and New<br/>Recertification pages to account for scenarios<br/>where a client attempts to renew their benefits<br/>within 90 days after their certification period<br/>ended.</li> </ul> |  |
|                   |                                                                                                    | <ul> <li>Modified Auto Termination Recertification batch<br/>to close PDC after 90 days has passed.</li> </ul>                                                                                                    |  |
| 2.1               | 11/30/2021                                                                                                    | Final Draft for Review based on CIM comments provided for CR 143                                                                                                    |  |
| 2.2               | 12/07/2021                                                                                                    | Added updated training consideration in relation to CR-<br>143.<br>PRMO-565: Initial Draft for Review: FDD updates<br>based on PRMP's request to extend the recertification<br>period from 3 to 4 months.                           |  |
| 2.3               | 12/14/2021                                                                                                    | Final Draft for Review based on CIM comments for PRMO 565                                                                                                    |  |
| 2.4               | 12/15/2012                                                                                                    | Final Submission for Sign Off for PRMO 565                                                                                                    |  |
| 2.5               | 08/25/2022                                                                                                    | Initial draft for review:<br>Updates based on PRMO-1514 – Cease Automated<br>Appointment Scheduling for Renewals                                                                                                    |  |
| 2.6               | 12/16/2022                                                                                                    | PRMO-1802 Ability to have Positive Changes for Recert during PHE period. (Cancelled)                                                                                                    |  |
| 2.7               | 1/19/2023                                                                                                    | PRMO-2819, PRMO-2818 Updated the FDD to reference<br>an application property for the renewal period. The<br>renewal period has also been changed to be 2 months.                                                                    |  |
| 2.7               | 2/7/2023                                                                                                    | PRMO-2986 Removed the exclusion of PDCs in Auto-<br>eligibility category from RRV batch process and added<br>IV-E Foster Care to be excluded. Updated the Ex Parte<br>recertification batch process                                 |  |
| 2.7               | 3/1/2023                                                                                                    | PRMO-2532: Added step to update the Application<br>Method in the Ex Parte recertification batch                                                                                                    |  |
| 2.8               | 6/12/2023 PRMO-3388 Pending CW Disposition Flag, Pending<br>Action Batch and addition of Adverse Action, Pending<br>Action Report Batch |                                                                                                    |  |

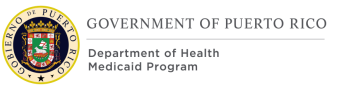

Send inquiries to: **RedMane Technology LLC** 8614 W. Catalpa Ave Suite 1001 Chicago, IL 60656

E-Mail: Ivan\_galloza@redmane.com

# **Table of Contents**

| <u>D00</u> | DOCUMENT REVISION HISTORY                                            |                                                                   | II       |
|------------|----------------------------------------------------------------------|-------------------------------------------------------------------|----------|
| <u>TAB</u> | LE OF CO                                                             | NTENTS                                                            | VI       |
| <u>1</u>   | <b>ACRONY</b>                                                        | MS                                                                | 11       |
| <u>2</u>   | INTROD                                                               | UCTION                                                            | 12       |
| 2.1        | Purpos                                                               | se                                                                | 12       |
| 2.2        | Scope                                                                | scopo                                                             | 12       |
| 2.3        | Team                                                                 | Members                                                           | 12       |
| <u>3</u>   | KEY ASS                                                              | UMPTIONS                                                          | 13       |
| <u>4</u>   | BUSINES                                                              | SS PROCESSES                                                      | 14       |
| 4.1        | Annua                                                                | I Recertification Period < PRMO-2819>                             | 14       |
| 4.2        | Annua                                                                | I Recertification Process                                         | 15       |
| 4.         | .2.1 Deta                                                            | niled Steps                                                       | 17       |
| <u>5</u>   | <b>SCREEN</b>                                                        | MODIFICATIONS                                                     | 20       |
| 5.1        | Office                                                               | Schedule and Calendar                                             | 21       |
| 5          | .1.1 Sche                                                            | edule                                                             | 21       |
|            | 5.1.1.1                                                              | Screenshot (Modify)                                               | 22       |
| -          | 5.1.1.2                                                              | Description of Modifications and Additions                        | 22       |
| 5.         | .1.2 Slot                                                            |                                                                   | 27       |
|            | 5.1.2.1<br>5.1.2.2                                                   | Screenshot (Modify)<br>Description of Modifications and Additions | 27       |
| 5          | .1.3 Loca                                                            | tion Schedules                                                    | 29       |
|            | 5.1.3.1<br>5.1.3.2                                                   | Screenshot (Modify)<br>Description of Modifications and Additions | 29<br>29 |
| 5          | .1.4 Loca                                                            | tion Calendar                                                     | 31       |
|            | 5.1.4.1<br>5.1.4.2                                                   | Screenshot (Modify)<br>Description of Modifications and Additions | 31<br>32 |
| 5          | .1.5 Ever                                                            | nt                                                                | 32       |
|            | 5.1.5.1<br>5.1.5.2                                                   | Screenshot (Modify)<br>Description of Modifications and Additions | 33<br>33 |
| 5.2        | <cr53< td=""><td>3&gt; Scheduling Interviews</td><td>34</td></cr53<> | 3> Scheduling Interviews                                          | 34       |
| 5          | .2.1 <cr< td=""><td>53&gt; Interviews</td><td>34</td></cr<>          | 53> Interviews                                                    | 34       |
|            | 5.2.1.1<br>5.2.1.2                                                   | Screenshot (Modify)<br>Description of Modifications and Additions | 35<br>35 |

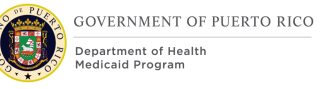

| 5.2.2 <cr53> New Interview - Search</cr53>                                                               | 35       |
|----------------------------------------------------------------------------------------------------|----------|
| <ul><li>5.2.2.1 Screenshot (New)</li><li>5.2.2.2 Description of Modifications and Additions</li></ul>    | 35<br>36 |
| 5.2.3 <cr53> New Interview - Schedule</cr53>                                                             | 37       |
| <ul><li>5.2.3.1 Screenshot (Modify)</li><li>5.2.3.2 Description of Modifications and Additions</li></ul> | 38<br>38 |
| 5.3 Office View                                                                                          | 40       |
| 5.3.1 Day View                                                                                           | 40       |
| <ul><li>5.3.1.1 Screenshot (New)</li><li>5.3.1.2 Description of Modifications and Additions</li></ul>    | 40<br>40 |
| 5.3.2 Month View                                                                                         | 41       |
| <ul><li>5.3.2.1 Screenshot (New)</li><li>5.3.2.2 Description of Modifications and Additions</li></ul>    | 41<br>41 |
| 5.3.3 Week View                                                                                          | 43       |
| <ul><li>5.3.3.1 Screenshot (New)</li><li>5.3.3.2 Description of Modifications and Additions</li></ul>    | 43<br>43 |
| 5.4 Interview List                                                                                       | 44       |
| <ul><li>5.4.1 Screenshot (New)</li><li>5.4.2 Description of Modifications and Additions</li></ul>        | 44<br>44 |
| 5.5 <cr-143> Recertification List</cr-143>                                                               | 45       |
| <ul><li>5.5.1 Screenshot (New)</li><li>5.5.2 Description of Modifications and Additions</li></ul>        | 45<br>45 |
| 5.6 <cr-143> New Recertification</cr-143>                                                                | 46       |
| <ul><li>5.6.1 Screenshot (New)</li><li>5.6.2 Description of Modifications and Additions</li></ul>        | 47<br>47 |
| 5.7 <prmo-3388>Documents Received</prmo-3388>                                                            | 48       |
| <ul><li>5.7.1 Screenshot (New)</li><li>5.7.2 Description of Modifications and Additions</li></ul>        | 48<br>48 |
| 5.8 <prmo-3388>Documents Received Validation</prmo-3388>                                                 | 49       |
| 5.8.1 Screenshot (New)                                                                                   | 49       |
| 5.9 <prmo-3388>Transaction History</prmo-3388>                                                           | 49       |
| 5.9.1 Screenshot (Modify)                                                                                | 49       |
| 5.9.2 Description of Modifications and Additions                                                         | 50       |
| 5.10 <prmo-3388>Renewals Pending Action Scenarios</prmo-3388>                                            | 51       |
| 6 BATCH MODIFICATIONS                                                                                    | 51       |

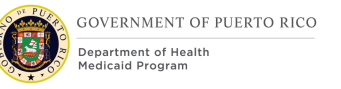

| (MOULY) <rkimo-2013><rkimo-2300></rkimo-2300></rkimo-2013>                                                                                               |                                              |
|----------------------------------------------------------------------------------------------------|----------------------------------------------|
| 6.1.1High Level Steps56.1.2Predecessor56.1.3Successor56.1.4Execution Frequency56.1.5Inputs56.1.6Outputs56.1.7Detailed Steps56.1.8Control Report5         | 52<br>52<br>52<br>52<br>52<br>52<br>52<br>53 |
| 6.2 <ex parte="" process=""> Ex Parte Recertification Batch (Modify)</ex>                                                                                | 54                                           |
| 6.2.1 High Level Steps56.2.2 Predecessor56.2.3 Successor56.2.4 Execution Frequency56.2.5 Inputs56.2.6 Outputs56.2.7 Detailed Steps56.2.8 Control Report5 | 54<br>54<br>54<br>54<br>54<br>55<br>55<br>56 |
| 6.3 <prmo-1514> Recertification Interview Batch (New)</prmo-1514>                                                                                        | 56                                           |
| 6.3.1High Level Steps6.3.2Predecessor6.3.3Successor6.3.4Execution Frequency6.3.5Inputs6.3.6Outputs6.3.7Detailed Steps                                    | 57<br>57<br>57<br>57<br>57<br>57<br>57       |
| 6.3.7.1 Schedule Interview                                                                                                    | 58                                           |
| 6.3.8Control Report56.5.8Control Report6                                                                                                    | 59<br>62                                     |
| Z     TASKS, ALERTS, WORK QUEUES     6                                                                                                    | <u>65</u>                                    |
| 7.1 Recertification Workflow                                                                                                    | 65                                           |
| 7.1.1 Tasks                                                                                                    | 66                                           |
| 7.1.1.1 Authorize New Decision – Recertification (Remove)                                                                                                | 66                                           |
| 8 DEVELOPMENT CONSIDERATIONS                                                                                                    | <u>67</u>                                    |
| 8.2 <prmo-3388> PDC Transaction History</prmo-3388>                                                                                                    | 67                                           |
| 9 TRAINING CONSIDERATIONS                                                                                                    | <u>68</u>                                    |
| 9.1Interviews69.2Workers with the admin roles6                                                                                                    | 69<br>69                                     |

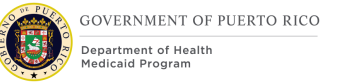

| 9.3 Late Recertification                                                                                                    | 70                                                 |
|----------------------------------------------------------------------------------------------------|----------------------------------------------------|
| 10 REPORTING CONSIDERATIONS                                                                                                    | 71                                                 |
| 11 USE CASES AND SCENARIOS                                                                                                    | 71                                                 |
| 11.1 Use Case 1: Complete a Recertification                                                                                                    | 71                                                 |
| <ul> <li>11.1.1 Description</li> <li>11.1.2 Actors</li> <li>11.1.3 Pre-Conditions</li> <li>11.1.4 Post-Conditions</li> <li>11.1.5 Main Scenario</li> <li>11.1.6 Extensions</li> </ul>                                                                         | 71<br>71<br>71<br>71<br>71<br>71<br>72             |
| <ul> <li>11.1.6.1 Extension 1 (After Main Scenario, Step 4)</li> <li>11.1.6.2 Extension 2 (Before Main Scenario, Step 1)</li> <li>11.1.6.3 Extension 3 (Before Main Scenario, Step 1)</li> <li>11.1.6.4 Extension 4 (Before Main Scenario, Step 1)</li> </ul> | 72<br>72<br>72<br>73                               |
| 11.1.7 Frequency<br>11.1.8 Special Requirements                                                                                                    | 73<br>73                                           |
| <ul><li>11.1.8.1 Performance</li><li>11.1.8.2 Security</li><li>11.1.8.3 Usability / Accessibility</li><li>11.1.8.4 Other</li></ul>                                                                                                    | 73<br>73<br>73<br>73<br>73                         |
| 11.2 Use Case 2: Scheduling an Interview record                                                                                                    | 73                                                 |
| <ul> <li>11.2.1 Description</li> <li>11.2.2 Actors</li> <li>11.2.3 Pre-Conditions</li> <li>11.2.4 Post-Conditions</li> <li>11.2.5 Main Scenario</li> <li>11.2.6 Extensions</li> <li>11.2.7 Frequency</li> <li>11.2.8 Special Requirements</li> </ul>          | 73<br>73<br>73<br>73<br>74<br>74<br>74<br>74<br>74 |
| <ul><li>11.2.8.1 Performance</li><li>11.2.8.2 Security</li><li>11.2.8.3 Usability / Accessibility</li><li>11.2.8.4 Other</li></ul>                                                                                                    | 74<br>74<br>74<br>74                               |
| 11.3 Use Case 3: Creating a Location Schedule                                                                                                    | 74                                                 |
| <ul> <li>11.3.1 Description</li> <li>11.3.2 Actors</li> <li>11.3.3 Pre-Conditions</li> <li>11.3.4 Post-Conditions</li> <li>11.3.5 Main Scenario</li> <li>11.3.6 Extensions</li> <li>11.3.7 Frequency</li> </ul>                                               | 74<br>74<br>75<br>75<br>75<br>75<br>75<br>75       |

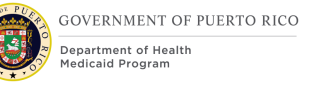

| <u>15</u>                            | DELI\                                                                | ERABLE SCHEDULE                                                                                                    | 89                                                 |
|--------------------------------------|----------------------------------------------------------------------|----------------------------------------------------------------------------------------------------|----------------------------------------------------|
| <u>14</u>                            | <u>ISSUE</u>                                                         | REGISTER                                                                                                    | 89                                                 |
| <u>13</u>                            | <u>REQU</u>                                                          | IREMENTS MATRIX                                                                                                    | 85                                                 |
| <u>12</u>                            | <u>RELA</u>                                                          | TED DOCUMENTS                                                                                                    | 85                                                 |
| 1<br>1<br>1<br>1                     | 1.5.1<br>1.5.2<br>1.5.3<br>1.5.4<br>1.5.5                            | Scenario 1: Office Schedule and Calendar<br>Scenario 2: Interviews<br>Scenario 3: Office View<br>Scenario 4: Interview List<br>Scenario 5: Batches | 77<br>79<br>80<br>81<br>82                         |
| 11.5                                 | 11.4.8<br>11.4.8<br>11.4.8<br>5 Sce                                  | <ul> <li>3.2 Security</li> <li>3.3 Usability / Accessibility</li> <li>3.4 Other</li> <li>enarios</li> </ul>                                        | 76<br>76<br>76<br>77                               |
|                                      | 11.4.8                                                               | 8.1 Performance                                                                                                    | 76                                                 |
| 1<br>1<br>1<br>1<br>1<br>1<br>1<br>1 | 1.4.1<br>1.4.2<br>1.4.3<br>1.4.4<br>1.4.5<br>1.4.6<br>1.4.7<br>1.4.8 | Description<br>Actors<br>Pre-Conditions<br>Post-Conditions<br>Main Scenario<br>Extensions<br>Frequency<br>Special Requirements                     | 75<br>75<br>76<br>76<br>76<br>76<br>76<br>76<br>76 |
| 11.4                                 | l Use                                                                | e Case 4: Modify Certification Period                                                                                                    | 75                                                 |
|                                      | 11.3.8<br>11.3.8<br>11.3.8<br>11.3.8                                 | <ul> <li>8.1 Performance</li> <li>8.2 Security</li> <li>8.3 Usability / Accessibility</li> <li>8.4 Other</li> </ul>                                | 75<br>75<br>75<br>75                               |
| 1                                    | 1.3.8                                                                | Special Requirements                                                                                                    | 75                                                 |

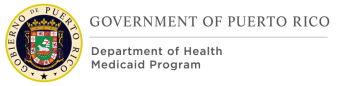

### LIST OF TABLES

| Table 1: Acronyms                                | 11 |
|--------------------------------------------------|----|
| Table 2: Team Members                            | 12 |
| Table 3: Data Requirements for Slot Records      | 25 |
| Table 4: Data Requirements for Interview         | 58 |
| Table 5: Data Requirements for New Schedule page | 69 |
| Table 6: Office Schedule and Calendar            | 77 |
| Table 7: Interviews                              | 79 |
| Table 8: Office View                             | 80 |
| Table 9: Interview List                          | 81 |
| Table 10: Batches                                | 82 |
| Table 11: Requirements Matrix                    | 86 |
| Table 12: Issue Register                         | 89 |
| Table 13: Deliverable Schedule                   | 89 |

#### LIST OF FIGURES

| Figure 1: Annual Recertification Process <cr-45> <prmo-556><prmo-2819><br/>Parte Process&gt;</prmo-2819></prmo-556></cr-45>                              | <ex<br>16</ex<br> |
|----------------------------------------------------------------------------------------------------|-------------------|
| Figure 2: <prmo-3388> Renewals Adverse Action Scenarios</prmo-3388>                                                                                      | 20                |
| Figure 3: Schedule                                                                                                    | 22                |
| Figure 4: Slot                                                                                                    | 27                |
| Figure 5: Location Schedules                                                                                                    | 29                |
| Figure 6: Location Calendar – List View                                                                                                    | 31                |
| Figure 7: Location Calendar – Calendar View                                                                                                    | 32                |
| Figure 8: Event                                                                                                    | 33                |
| Figure 9: New Interview Page Flow                                                                                                    | 34                |
| Figure 10: Interviews                                                                                                    | 35                |
| Figure 11: New Interview – Search                                                                                                    | 35                |
| Figure 12: New Interview – Schedule                                                                                                    | 38                |
| Figure 13: Office Day View Calendar                                                                                                    | 40                |
| Figure 14: Office Month View Calendar                                                                                                    | 41                |
| Figure 15: Office Week View Calendar                                                                                                    | 43                |
| Figure 16: Interview List                                                                                                    | 44                |
| Figure 17: <prmo-3388> Recertification List</prmo-3388>                                                                                                  | 45                |
| Figure 18: New Recertification                                                                                                    | 47                |
| Figure 19: Documents Received                                                                                                    | 48                |
| Figure 20: Documents Received Validation                                                                                                    | 49                |
| Figure 21: Transaction History                                                                                                    | 49                |
| Figure 22: Renewals Pending Action Scenarios                                                                                                    | 51                |
| Figure 23: <cr-42> <ex parte="" process=""> Ex Parte Batch RRV Case Identification<br/>Batch <prmo-2819><prmo-2986></prmo-2986></prmo-2819></ex></cr-42> | 52                |

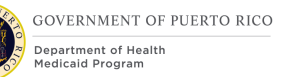

| Figure 24: Ex Parte Recertification Batch <cr103><prmo-2986></prmo-2986></cr103> | 54 |
|----------------------------------------------------------------------------------|----|
|                                                                                  | 57 |
| Figure 26: <cr-143> Auto Termination Recertification Batch</cr-143>              | 59 |
| Figure 27: Pending Action Batch                                                  | 61 |
| Figure 28: Pending Action Report Batch                                           | 63 |
| Figure 29: Recertification Workflow                                              | 66 |
| Figure 30: PDC Context Panel showing Certification Period                        | 70 |
|                                                                                  |    |

# **1** Acronyms

# Table 1: Acronyms

| Acronym                              | Definition                                      |
|--------------------------------------|-------------------------------------------------|
| FDD                                  | Functional Design Document                      |
| FDSH                                 | Federal Data Services Hub                       |
| IC                                   | Integrated Case                                 |
| IV&V                                 | Independent Verification and Validation         |
| JAD                                  | Joint Application Design                        |
| NOD                                  | Notice of Decision                              |
| ООТВ                                 | Out of The Box                                  |
| PDC                                  | Product Delivery Case                           |
| РМО                                  | Project Management Office                       |
| PREE                                 | Puerto Rico Eligibility and Enrollment          |
| PRMP                                 | Puerto Rico Medicaid Program                    |
| RFI                                  | Request for Information                         |
| <ex parte<br="">Process&gt; RRV</ex> | <b>Renewal and Redetermination Verification</b> |
| SI                                   | System Integrator                               |
| SQL                                  | Sequence Query Language                         |

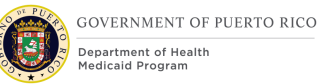

# **2 Introduction**

# **2.1** Purpose

The purpose of the Renewals Functional Design Document (FDD) is to present the design components that outline the process to renew a recipient's 12-month benefit period.

# 2.2 Scope

The Renewal FDD will document all the modifications/additions made to the Out of The Box (OOTB) screens, batches, and tasks needed for PRMP to complete the yearly recertifications required to renew recipient benefits.

# **2.3** Not in scope

Details related to reports, interfaces, and notices will be covered in separate FDD's. This design does not include database schemas, Structured Query Language (SQL) queries, Decision Summary Table implications, and other technical details required to fully implement the recertification process. Notices and the generation of notices are also not in scope as they are part of the Notices and Forms FDD. The interfaces being used as part of the Electronic Verification process will be covered in the applicable interfaces FDD's. Reports needed by management will be covered in the Management Reports FDD.

### 2.4 Team Members

| Attendees                  | Organization |
|----------------------------|--------------|
| Evelyn Santos              | PRMP         |
| Helen B. Quiñones Cordero  | PRMP         |
| Jasmine Casado Zayas       | PRMP         |
| Jesús Ayala De León        | PRMP         |
| Joenelly Olmo Encarnación  | PRMP         |
| Lourdes Arroyo             | PRMP         |
| Lourdes J. Torres Santiago | PRMP         |
| Marleen Pérez              | PRMP         |
| Melissa Mejías Pérez       | PRMP         |
| Ralph Leask                | PRMP         |
| Raquel Ortega              | PRMP         |
| Alimari Ortega             | SI           |

#### Table 2: Team Members

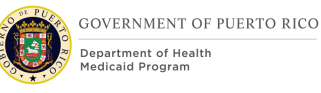

| Attendees                 | Organization |
|---------------------------|--------------|
| Beth McKeon               | SI           |
| Charlene Worley           | SI           |
| Chris Staten              | SI           |
| Enrique Martinez          | SI           |
| Jose Rodriguez            | SI           |
| Kelli Robinson            | SI           |
| Ryon Johnson              | SI           |
| Sachin Shah               | SI           |
| Stephanie Nieves          | SI           |
| Elena Lockwood            | РМО          |
| James Kenfield            | РМО          |
| Kristen Frey              | РМО          |
| Magda Chavez              | РМО          |
| Stefanie Gonzalez         | РМО          |
| Vaidehi Padte             | РМО          |
| John Gough                | IV&V         |
| Kelvin Jarrett            | IV&V         |
| Marjorie Figueroa Nazario | IV&V         |
| Mary Ann Brake            | IV&V         |
| Monica Morales            | IV&V         |
| Ronda Harris              | IV&V         |

# **3 Key Assumptions**

Below are the Key Assumptions made during the Fit/Gap and Design processes related to this FDD:

The artifacts documented in this FDD serve as a direct input for the development effort. All documented designs have been technically assessed for feasibility; however, there may be instances during the build process in which new or conflicting information may force the design to be updated. In these instances, the updated proposed design will be presented to Puerto Rico Medicaid Program (PRMP) for review and approval before any build activity commences.

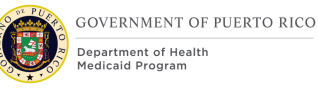

- The term OOTB refers to the base system functionality that is being transferred from a prior implementation. This will be the base system that will be modified to meet Puerto Rico Eligibility and Enrollment (PREE) requirements.
- PRMP recognizes the practicality of accepting this assumption but conditions it on the features not documented within design documents following regulations, the Puerto Rico Medicaid State Plan and Puerto Rico public policy.
- OOTB functionality which meets the state's needs, will not be documented in detail unless there is a business or development-related reason to do so.
- The OOTB Software documentation for Cúram can be obtained at the IBM website.
- The PREE Glossary document is available on the PREE SharePoint.
- <PRMO-2819> The period defined as the "Annual Recertification Period" The last <PRMO-565> 4 3 months of the certification period is considered as the Recertification Period.
- To successfully calculate the interview schedule by the Recertification Interview batch, the PRMP Yearly Holiday Calendar must be available prior to the start of the new year and entered in PREE. Also, each local office must provide the number of caseworkers available two months in advanced.
- Once a process for completing a recertification via phone is defined, a business process will be established.

# **4 Business Processes**

The business processes included in this section leverage input received from caseworkers during Case Management Joint Application Design (JAD) sessions. The process flows represent a high-level overview of the steps to be followed in PREE by the different types of users to recertify or renew member benefits.

# 4.1 Annual Recertification Period < PRMO-2819>

The length of the period that the Annual Recertification Process is conducted.

| Description                                                                                                    | Value |
|----------------------------------------------------------------------------------------------------|-------|
| Number of months prior to the end of an active beneficiaries' eligibility that the Annual Recertification Process is conducted. | 2     |

# 4.2 Annual Recertification Process

The Annual Recertification Process applies to all active beneficiaries and is conducted during <PRMO-2819> the period defined as the "Annual Recertification Period", during the last <PRMO-565> 4.3 months which is prior to the end of the beneficiaries' eligibility.

When a caseworker tries to complete a recertification after the expiration date of the certification period, the caseworker will submit a new application via the Integrated Case (IC). If the caseworker has the recertification application form, then the caseworker can use the information provided to make the applicable updates on the IC evidences.

The process flow below is a high-level overview of PRMP's Annual Recertification Process.

Boxes in gray reflect the processes to generate notices identified as part of the recertification process. Notices that are part of the recertification process will be added and/or consolidated during the Notices and Forms JADs. The Notices and Forms FDD will contain the final list of notices and their triggers.

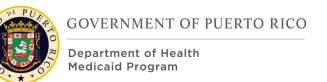

#### Figure 1: Annual Recertification Process <CR-45> <PRMO-556><PRMO-2819> <Ex Parte Process>

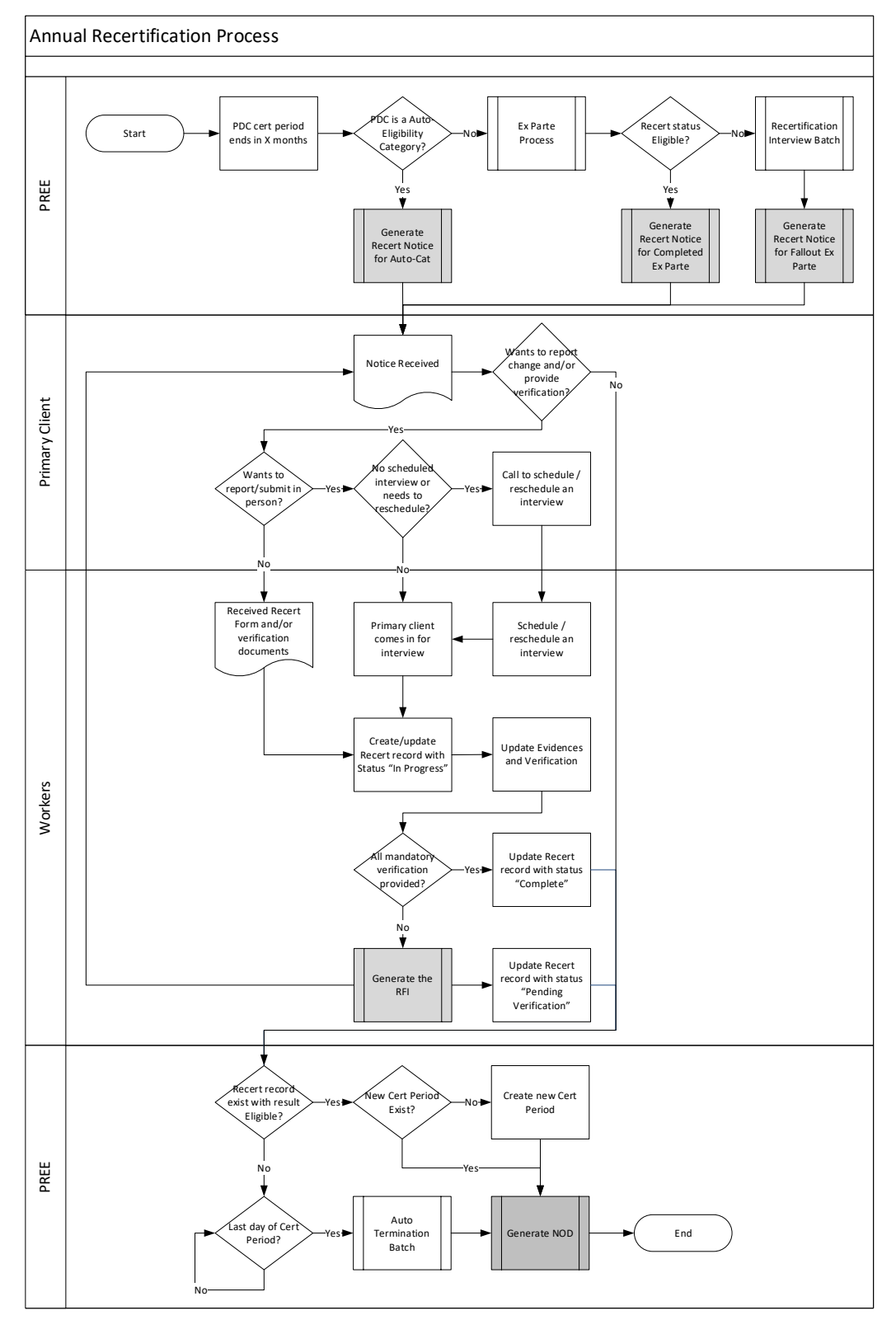

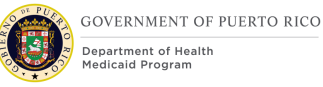

# 4.2.1 Detailed Steps

Due to the complexity of this process flow, detailed steps will not be provided. A high-level description of this process flow will be provided instead.

#### Start of recertification period

The annual recertification period starts <PRMO-2819><PRMO-565> 4 3 months prior to the end of the certification period, as defined by the "Annual Recertification Period", and ends on the last day of the certification period. The following will occur during the 1st day of the recertification period.

#### <Ex Parte Process> Ex Parte Process Batch

The Ex Parte Process batch consist of two batches: RRV Case Identification Batch and Ex Parte Recertification Batch. This process will identify all beneficiaries who are not in an Auto-Eligibility <CR-42> or a Spenddown category and whose certification period ends <PRMO-2819> at the end of the period defined as the "Annual Recertification Period" in <<u>PRMO-565> 4-3</u> months. Then, the Ex Parte Process batch will attempt to revalidate each mandatory verification item that expires using Federal Hub web services and other interfaces. Expiration logic is within the Verification and Evidence FDD.

The Verification and Evidence FDD will contain a list of all evidences that expire. The Ex Parte Process Batch will assign update the recertification record with the status "Ex Parte Complete" for all beneficiaries who have no pending verification items a new recertification record with the status "Ex Parte Complete". The new certification period will begin the day after the current certification period ends. If the beneficiary is still eligible for the current category, this will conclude their recertification evaluation. If the beneficiary is ineligible for the current category, an interview will be scheduled.

#### <PRMO-1514> Schedule Interview Process

An interview will be scheduled with all primary applicants with beneficiaries up for recertification and have items that were not verified by the Ex Parte <Ex Parte Process> Process OR were deemed ineligible when the recertification record status was set to "Ex Parte Complete". Recertification interviews will be scheduled with the Primary Client in the Integrated Case (IC).

#### **Recertification Notices**

Beneficiaries with a certification period that ends <PRMO-2819> within the period defined as the "Annual Recertification Period", within the next <PRMO-565> 4 3 months will be notified about the required actions needed to recertify based on the result of the Ex Parte Process Batch. All beneficiaries will fall into one of the following categories:

 <PRMO-2986> Recertification not attempted because beneficiary is in an Auto-Eligibility <CR-42> or Spenddown Category or IV-E Foster Care.

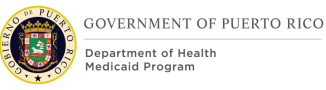

- Recertification completed by Ex Parte Process Batch
- Recertification attempted to be completed by Ex Parte Process Batch but has unverified items or was deemed ineligible.

#### On-going during beneficiary recertification period

The Primary Client will receive a notice with instructions to complete the recertification process for all the beneficiaries in the IC due for recertification. The Primary Client will have until the end of the beneficiary's recertification period to complete the recertification.

If the Primary Client wants to report change(s) and/or submit documents required for recertification(s), they have the option to complete the process in person. If the Primary Client does not have a scheduled interview or needs to reschedule an existing interview, he/she can call the Call Center or visit their preferred office to schedule/reschedule an interview. Alternatively, he/she can mail/fax/drop off the documents.

<PRMO-3388> Once caseworkers or other authorized user. (See Security and Org Matrix for the list of Users able to complete this action) receive documentation for the recertification process (in person or sent to office), the user will proceed to the Integrated Case action menu and set the cases as "Documents Received".

When ready to process the recertification, the caseworker will access the applicable PDCs and create/update the Recertification Record with an "In Progress" status. The caseworker will update the evidences and add verification as applicable.

<PRMO-3388> The "Documents Received" flag can only be triggered when:

- 1. An Online Renewal (ApplicationType = 62701) has been submitted during this recertification period;
- 2. Verification document related to a renewal uploaded and submitted by a client online; or
- 3. By manually clicking the "Documents Received" button on the Integrated Case action menu.

The "Documents Received" flag will be set to Y for all PDCs on an Integrated Case that meet the below criteria:

- a. PDC status is "Active";
- b. PDC is within its renewal period;
- c. PDC's "Documents Received" flag is set as 'No'/ not yet active
- d. PDC's corresponding Recertification record is **not** 'Eligible', 'Eligible-Other', or 'Ineligible'; and
- e. Beneficiary (Corresponding MPI) Date of Death is not populated.

If all mandatory items are verified, the caseworker will update the recertification record and change the status to "Complete". Once the recertification record is set to

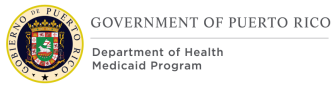

"Complete", the beneficiary is assessed to determine eligibility for the next certification period. If eligible, a new certification period will begin the day after the current certification period end date. A notice will be sent with the recertification result. <PRMO-3388> "Once the status of the recertification record is set to complete if the "Documents Received" flag is set to Y then change to N"

If all mandatory items are not verified, the caseworker will update the recertification record and change the status to "Pending Verification". A Request for Information (RFI) will be generated to make the beneficiary aware of the required additional documents needed to complete the recertification process. <PRMO-3388> Once this RFI is triggered, the "Documents Received" flag should be change from "Y" to "N" for the PDCs on corresponding the IC that were pending action. (Pending Response to discussed RFI scenarios)

<PRMO-3388> If a beneficiaries Date of Death evidence is populated then the "Documents Received" flag should be changed from "Y" to "N" on their corresponding PDC (s).

#### <CR-45> Start of the Adequate Notice Period

On the day the Adequate Notice Period starts, if the person's recertification has not been completed, then a Notice of Termination will be sent. See Notice and Form FDD for additional information.

#### **Recertification Completed**

When a beneficiary's recertification is processed, a decision will be determined for the new certification period. A Notice of Decision (NOD) is generated.

#### <PRMO-3388> Adverse Action Period and Criteria only during Renewals

**IF** a beneficiary's recertification is completed during the last 10 days of the Month (e.g. Completed on May 21<sup>st</sup> thru May 31<sup>st</sup>.).

**AND** it meets any of the following criteria:

- Person is ineligible.
- Person's coverage code goes from a lower number to a higher number, resulting in a copay increase.
- Person's eligibility changes from any category under Medicaid (MAGI or non-MAGI) to any Commonwealth category.

#### THEN:

- **1.** Their current benefits are extended until the end of the following Month.
- **2.** Their current Certification End Date is extended until the end of the following Month.
- **3.** Their new Certification Start date is the Month after the extension.

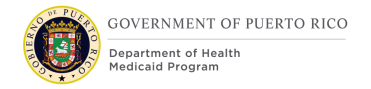

### Figure 2: <PRMO-3388> Renewals Adverse Action Scenarios

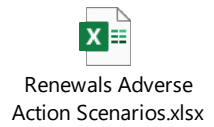

#### Last day of the certification period

<PR-14523> On the last day of the certification period + 90 days, the OOTB Auto Termination Recertification batch will automatically close the applicable Product Delivery Cases (PDC's) effective the day the certification period ends. For example, if the certification period ends on June 30th, the PDC will be closed on the night of June 30<sup>th</sup> September 28th. Applicable PDC's include:

- PDC's that do not have a Recertification Record this implies the beneficiary did not attempt to complete the recertification process.
- PDC's with a Recertification Record with status "Pending Verifications" this implies the beneficiary attempted to complete the recertification, but it was incomplete and not all required documents were submitted.
- PDC's with a Recertification Record with status "Complete" and eligibility determination result "Ineligible" - this implies the beneficiary completed the recertification process, but the current information led to an ineligibility result.
- <CR-45> PDC's with a Recertification Record with status "Manual Recertification" – this implies the Ex Parte Process was completed, but beneficiary was deemed ineligible and the beneficiary did not attempt to complete the recertification process.

At the end of the recertification process, each beneficiary's recertification result will be provided in the Notice of Decision (NOD) and delivered to the beneficiary, by mail or in person.

# **5** Screen Modifications

This section contains screenshots that are modified based on PREE requirements and/or JAD discussions. There are two types of screenshots: "Modify" and "New". "Modify" screens are Cúram "Out of the Box" screens with modifications. Each modification is identified by a numbered red square that references the description in text below the screen. "New" are new screens created based on specific requirements or user requests. The new screens include numbers which reference the description in the text below the screen.

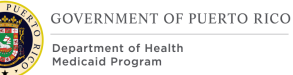

# 5.1 Office Schedule and Calendar

The Location page allows workers with the admin role, as defined in the Security and Organizational Structure FDD, to view a list of PRMP office locations recorded in PREE. Prior to the start of each year, workers with the admin role will update the "parent" Location Calendar with all the known holidays and blocked hours. These holidays and blocked hours will then be applied to the local office's Location Calendar. If a particular office has a unique schedule, then workers with the admin role will be able to update the particular office's Location Calendar.

#### 5.1.1 Schedule

The Schedule page allows workers with the admin role to enter the parameters needed to generate the slots for the office location per shift.

Once a Schedule is created, then all the slots will be generated, using the parameters entered. If there is an error, workers with the admin role can update the parameters.

The creation and modification of the Schedule must be done a month in advance to ensure successful scheduling of interviews for recertification by the Recertification Interview Batch.

When a parameter changes, workers with the admin role will need to update the End Date of the outdated Schedule and then create a New Schedule with the new parameters.

*Technote: The same modification made to the New Schedule, also applies to the Edit Schedule.* 

#### 5.1.1.1 Screenshot (Modify)

| Name *                           |          | Type *                    |                                   | ~      |
|----------------------------------|----------|---------------------------|-----------------------------------|--------|
| Start Date *                     | 7/3/2019 | End Date                  | 7/3/2019                          |        |
| Interview Duration               |          | Available<br>Caseworkers* |                                   |        |
| Number of Groups *               |          | j                         |                                   |        |
| Shift Start Time:                | 02:00 ~  | 6 Shift End Time:         | 02:00 🗸                           |        |
| Short Break Duration *           |          | Lunch Break Duration *    |                                   |        |
| Morning Break<br>Start Time * 03 | 2:00 V   | 02:00 V                   | fternoon Break 00<br>Start Time * | 2:00 🗸 |
|                                  |          |                           |                                   |        |
| Comments                         |          |                           |                                   | •      |
|                                  |          |                           |                                   |        |
|                                  |          |                           |                                   |        |
|                                  |          |                           | 12                                | 7      |
|                                  |          |                           |                                   |        |

# Figure 3: Schedule

#### 5.1.1.2 Description of Modifications and Additions

#### 1. End Date

Date, New, Optional

Add new field End Date to allow workers with the admin role to enter the End Date for when the parameter expires for the office location.

#### 2. Interview Duration

Number in Minutes, New, Mandatory

Add new field Interview Duration to allow workers with the admin role to enter the duration of interviews for the office location.

#### **3. Available Workers**

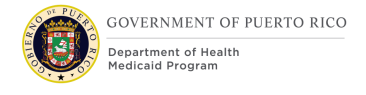

#### Number, New, Mandatory

Add new field Available Caseworkers to allow workers with the admin role to enter the number of available caseworkers for the office location.

#### 4. Number of Groups

Number, New, Mandatory

Add new field Number of Groups to allow workers with the admin role to enter the number of groups for the office location.

#### 5. Shift Start Time

Time, New, Mandatory

Add new field Shift Start Time to allow workers with the admin role to enter the start time of the shift for the office location.

#### 6. Shift End Time

Time, New, Mandatory

Add new field Shift End Time to allow workers with the admin role to enter the end time of the shift for the office location.

#### 7. Short Break Duration

Number in Minutes, New, Mandatory

Add new field Short Break Duration to allow workers with the admin role to enter the duration of short breaks for the office location.

#### 8. Lunch Break Duration

Number in Minutes, New, Mandatory

Add new field Lunch Break Duration to allow workers with the admin role to enter the duration of lunch breaks for the office location.

#### 9. Morning Break Start Time

Time, New, Mandatory

Add new field Morning Break Start Time to allow workers with the admin role to enter the start time of the morning breaks for the office location.

#### **10. Lunch Break Start Time**

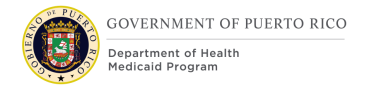

#### Time, New, Mandatory

Add new field Lunch Break Start Time to allow workers with the admin role to enter the start time of the lunch breaks for the office location.

#### **11. Afternoon Break Start Time**

Time, New, Mandatory

Add new field Afternoon Break Start Time to allow workers with the admin role to enter the start time of the afternoon breaks for the office location.

#### 12. Save

#### Button, Modify

When Save is clicked:

- If Start Date is not on the 1<sup>st</sup> day of the month, then display error message "Start Date must start on the 1<sup>st</sup> day of the month".
- When an End Date is entered, if the End Date is not on the last day of the month from the Start Date display error message "End Date must be the last day of the month".
- When an End Date is entered, if the End Date is not after the Start Date display error message "End Date must be after the Start Date".
- If Interview Duration is blank, then display error message: 'Interview Duration' must be entered.
- If Available Caseworkers is blank, then display error message: 'Available Caseworkers' must be entered.
- If Number of Groups is blank, then display error message: 'Number of Groups' must be entered.
- If Shift Start Time is blank, then display error message: 'Shift Start Time' must be entered.
- If Shift End Time is blank, then display error message: 'Shift End Time' must be entered.
- If Short Break Duration is blank, then display error message: 'Short Break Duration' must be entered.
- If Lunch Break Duration is blank, then display error message: 'Lunch Break Duration' must be entered.
- If Morning Break Start Time is blank, then display error message: 'Morning Break Start Time' must be entered.

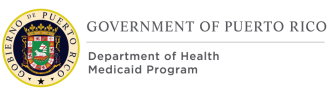

- If Lunch Break Start Time is blank, then display error message: `Lunch Break Start Time' must be entered.
- If Afternoon Break Start Time is blank, then display error message: 'Afternoon Break Start Time' must be entered.

When Save is clicked and there are no errors, then generate all the Slot records. If Slot records already exist, delete the existing Slot records and regenerate the Slots records. To generate the Slot records, use the following logic:

| Field Name | Data                               | Comments                                                                                                    |
|------------|------------------------------------|----------------------------------------------------------------------------------------------------|
| Name       | Name                               | <start end="" time="" –=""> Slot</start>                                                                                                    |
| Frequency  | Frequency                          | Daily – Every weekday                                                                                                    |
| Start Time | <start time=""></start>            | First slot start time is the Shift<br>Start Time. Each new Slot<br>after will have a Start Time of<br>pervious Start Time plus the<br>Interview Duration time.<br>A Slot Start Time cannot start<br>at a time that that is the same<br>or later than the Shift End<br>Time. If this occurs, do not<br>create slot record. |
| End Time   | Start Time + Interview<br>Duration | The End Time cannot be<br>greater than the Shift End<br>Time. If this occurs, do not<br>create slot record.                                                                                                    |
| Start Date | Location Schedule Start Date       | The Start Date will be the<br>Location Schedule Start Date                                                                                                    |
| End Date   | Location Schedule End Date         |                                                                                                    |

# **Table 3: Data Requirements for Slot Records**

4

| Maximum<br>Appointments | <b>If</b> the Slot is DOES NOT<br>overlaps with the Morning<br>Breaks, Lunch Breaks, or<br>Afternoon Breaks                                                    | Round to nearest whole<br>number for <available<br>Caseworker/Number of<br/>Groups&gt;</available<br>                                                                                                    |
|-------------------------|----------------------------------------------------------------------------------------------------|----------------------------------------------------------------------------------------------------|
|                         | Then Maximum Appointments = Available Caseworkers * (100% + No Show%) Else Maximum Appointments = (Available Caseworker/Number of Groups) * (100% + No Show%() | No Show = <the average<br="">number of Interview records of<br/>type Recertification with status<br/>not set to "Completed" or<br/>"Canceled" for the previous 6<br/>months&gt;.<br/>Round to nearest whole<br/>number.</the>                                                                                                    |
|                         | Show%)                                                                                                    | Morning Break = <morning<br>Break Start Time&gt; + <number<br>of Groups&gt;*<short break<br="">Duration&gt;<br/>For example:<br/>Morning Break Start Time:<br/>9:00 am<br/>Number of Groups = 2<br/>Short Break Duration = 15<br/>mins<br/>Then the Morning Break is<br/>from 9:00 am - 9:30 am.<br/>Lunch Break = <lunch break<br="">Start Time&gt; + <number of<br="">Groups&gt;*<lunch break<br="">Duration&gt;<br/>For example:<br/>Lunch Break Start Time:<br/>11:30 am<br/>Number of Groups = 2<br/>Short Break Duration = 60<br/>mins<br/>Then the Lunch Break is from<br/>11:30 am - 1:30 pm.</lunch></number></lunch></short></number<br></morning<br> |
|                         |                                                                                                    | Afternoon Break = <morning<br>Break Start Time&gt; + <number< th=""></number<></morning<br>                                                                                                    |

| Field Name | Data | Comments                                                                                                    |
|------------|------|----------------------------------------------------------------------------------------------------|
|            |      | of Groups>* <short break<br="">Duration&gt;<br/>For example:<br/>Afternoon Break Start Time:<br/>2:00 pm<br/>Number of Groups = 2<br/>Short Break Duration = 15<br/>mins<br/>Then the Morning Break is</short> |
|            |      | from 2:00 pm – 2:30 pm.                                                                                                    |

Technote: For the first 6 months post go-live, the number of No Show from MEDITI 2 is needed to calculate the Maximum Slots.

#### 5.1.2 Slot

The Slot page will be used by workers with the admin role to override the Maximum Appointments allowed for a slot for the designated time frame. A Slot record must be created for each slot that needs to be overridden, but that record can be applied for the designated timeframe, driven by the Start Date and End Date.

# *Technote: The same modification made to the New Slot, also applies to the Edit Slot.*

#### 5.1.2.1 Screenshot (Modify)

#### Figure 4: Slot

|                      |          |   |        |            |          | * required fie |
|----------------------|----------|---|--------|------------|----------|----------------|
| Name *               |          |   |        |            |          |                |
| Start Time *         | 02:00    |   | $\sim$ |            |          |                |
| Start Date *         | 7/8/2019 | 9 | Ċ      | End Date * | 7/8/2019 |                |
| Maximum Appointments | 0        |   |        |            |          |                |
|                      |          |   |        |            |          | li             |
|                      |          |   |        |            | 4 Save   | Cance          |

### **5.1.2.2** Description of Modifications and Additions

#### 1. Start Date

Calendar, Modify, Mandatory Make Start Date a mandatory field.

#### 2. End Date

Calendar, Modify, Mandatory Make End Date a mandatory field.

#### **3. Maximum Appointments**

Number, Modify

Rename "Maximum Work Item" to "Maximum Appointments".

#### Frequency

Search, Remove Remove Frequency.

#### End Time

Time, Remove

Remove End Time. End Time will be defaulted to the Start Time plus Interview Duration.

#### 4. Save

Button, Modify

When Save is clicked:

- If Start Time does not match the Start Time of the existing Slots, then display error message: Enter a valid Slot 'Start Time'.
- If Start Date is blank, then display error message: 'Start Date' must be entered.
- If End Date is blank, then display error message: 'End Date' must be entered.

When Save is clicked and there are no errors, then set End Time to be the Start Time plus Interview Duration.

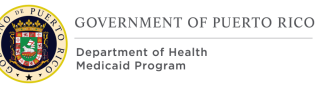

# **5.1.3 Location Schedules**

The Location Schedules page allows workers with the admin role to view the schedules for the selected local office. This page is being modified to display the information entered on the Schedule page, including: Interview Duration, Available Caseworkers, Number of Groups, Caseworkers per Group, Shift Start Time, Shift End Time, Short Break Duration, Lunch Break Duration, Morning Break Start Time, Lunch Break Start Time, and Afternoon Break Start Time.

The Schedules cluster will need the same modification made to the Location Schedule to remain in sync.

Technote: The same modification made to the Location Schedules page, also applies to the Schedules cluster on the Location Home page.

#### 5.1.3.1 Screenshot (Modify)

| ation Schedules                                                                                   |                                                               |                         |                 |   |
|---------------------------------------------------------------------------------------------------|---------------------------------------------------------------|-------------------------|-----------------|---|
| Name                                                                                              | Туре                                                          | Start Date              | Status          |   |
| July Schedule                                                                                     | Appeals Hearings                                              | 1/1/2002                | Active          |   |
| 1 Interview Duration                                                                              | Available Caseworker                                          | rs                      |                 |   |
| Number of Groups     Shift Start Time     G     Morning Break Start Time     Short Break Duration | Shift End Time<br>Lunch Break Start Ti<br>Lunch Break Duratic | me 8 Afternoon B        | reak Start Time |   |
| Slots                                                                                             |                                                               |                         |                 | • |
| Name                                                                                              | Start End                                                     | 11 Maximum Appointments | Status          |   |
| July Schedule                                                                                     | 09:00 13:00                                                   | 11                      | Active          |   |
| Start Date                                                                                        | En                                                            | d Date                  |                 |   |

# Figure 5: Location Schedules

#### 5.1.3.2 Description of Modifications and Additions

#### 1. Interview Duration

Static Text, New

Add new field Interview Duration to display the value entered.

#### 2. Available Caseworkers

Static Text, New

Add new field Available Caseworkers to display the value entered.

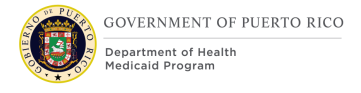

#### **3. Number of Groups**

Static Text, New Add new field Number of Groups to display the value entered.

#### 4. Shift Start Time

Static Text, New Add new field Shift Start Time to display the value entered.

#### 5. Shift End Time

Static Text, New Add new field Shift End Time to display the value entered.

#### 6. Morning Break Start Time

Static Text, New Add new field Morning Break Start Time to display the value entered.

#### 7. Lunch Break Start Time

Static Text, New Add new field Lunch Break Start Time to display the value entered.

#### 8. Afternoon Break Start Time

Static Text, New Add new field Afternoon Break Start Time to display the value entered.

#### 9. Short Break Duration

Static Text, New Add new field Short Break Duration to display the value entered.

#### **10.** Lunch Break Duration

Static Text, New Add new field Lunch Break Duration to display the value entered.

### **11. Maximum Appointments**

Column, Modify Rename "Maximum Work Item" to "Maximum Appointments".

#### Frequency

Text, Remove Remove Frequency.

#### **Position Availability**

Cluster, Remove Remove Position Availability cluster.

### 5.1.4 Location Calendar

The Location Calendar page allows workers with the admin role to add or modify events for the selected location, including holidays and blocked hours.

# 5.1.4.1 Screenshot (Modify)

# Figure 6: Location Calendar – List View

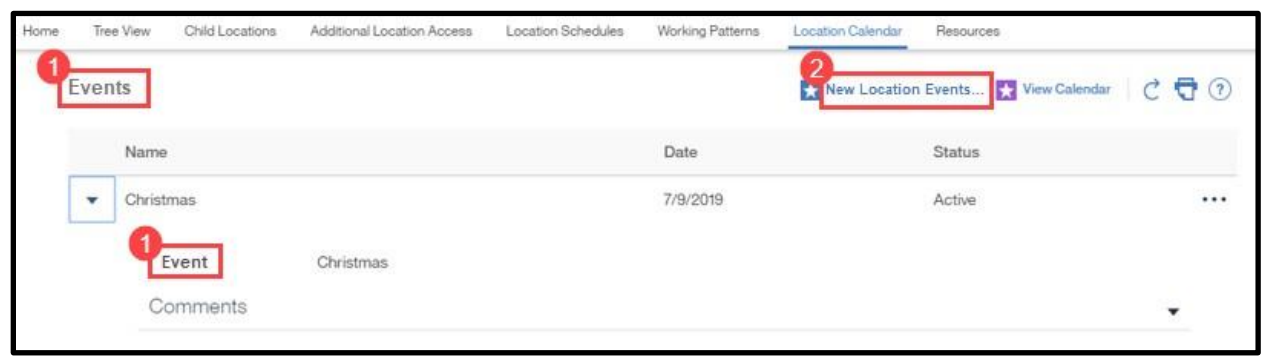

# Figure 7: Location Calendar – Calendar View

| Home | Tree View Child | ocations Additio | onal Location Acce | ess Location Schedule | s Working Patterns | Location Calendar Re | sources              |             |    |
|------|-----------------|------------------|--------------------|-----------------------|--------------------|----------------------|----------------------|-------------|----|
| Lo   | ocation Events  |                  |                    |                       |                    |                      | 2 New Location Event | 📩 List View | 70 |
|      | 📩 Go to Today   | 📩 Day 🗮          | Week               | Month 📩 Go to Da      | ate 7/9/2019       |                      |                      |             |    |
|      |                 |                  |                    |                       | July 9, 2019       |                      |                      |             |    |
|      | Sunday          | Mon              | day                | Tuesday               | Wednesday          | Thursday             | Friday               | Saturday    |    |
|      |                 | 30               | 1                  | 2                     | 3                  |                      | 4 5                  |             | 6  |
|      |                 | 7                | 8                  | 9<br>Christmas        | 10                 | 1                    | 1 12                 |             | 13 |

#### **5.1.4.2** Description of Modifications and Additions

#### 1. Events

Title, Modify

Rename "Holidays" to "Events".

#### 2. New Location Events

Button, Modify

Rename "New Location Holiday..." to "New Location Events...".

#### 5.1.5 Event

The Event page allows workers with the admin role to add/edit events to the selected local office's Location Calendar.

# *Technote: The same modification made to the New Event, also applies to the Edit Event.*

### 5.1.5.1 Screenshot (Modify)

| New Event                          |                                          | •                        |
|------------------------------------|------------------------------------------|--------------------------|
| Name *<br>Start *                  | 7/9/2019 	☐ 02:00 	 9 <mark>End •</mark> | * required fir           |
| Apply to sub-locations<br>Comments | All day                                  |                          |
|                                    |                                          |                          |
|                                    |                                          | Save & Invite Save Cance |

**Figure 8: Event** 

### 5.1.5.2 Description of Modifications and Additions

#### 1. Event

Title, Modify

Rename "Holiday" to "Event".

#### 2. Start

Date/Time, New, Mandatory

Add Start to allow workers with the admin role to enter the selection for date and a selection for time for the Event.

#### 3. End

Date/Time, New, Mandatory

Add End to allow workers with the admin role to enter the selection for date and a selection for time for the Event.

#### 4. All Day

Check box, New, Optional

Add All Day check box to allow workers with the admin role to select an option to create the Event for the entire day. This function should work with the same logic as the All Day check box on the New Activity page.

#### Date

Date, Remove

# **5.2** <CR53> Scheduling Interviews

This section contains the enhancement to the interview scheduling process. These changes apply to the Interviews section within Prospect Person, Person, and Integrated Case.

The Interview page allows the worker to designate a place and time for an interview to occur. This page is being modified to include a systematic way to assign the Location, End Date, and Time of a new interview. Once an interview is scheduled, a notice is generated to inform the member. The notice will be part of the Notices and Forms FDD.

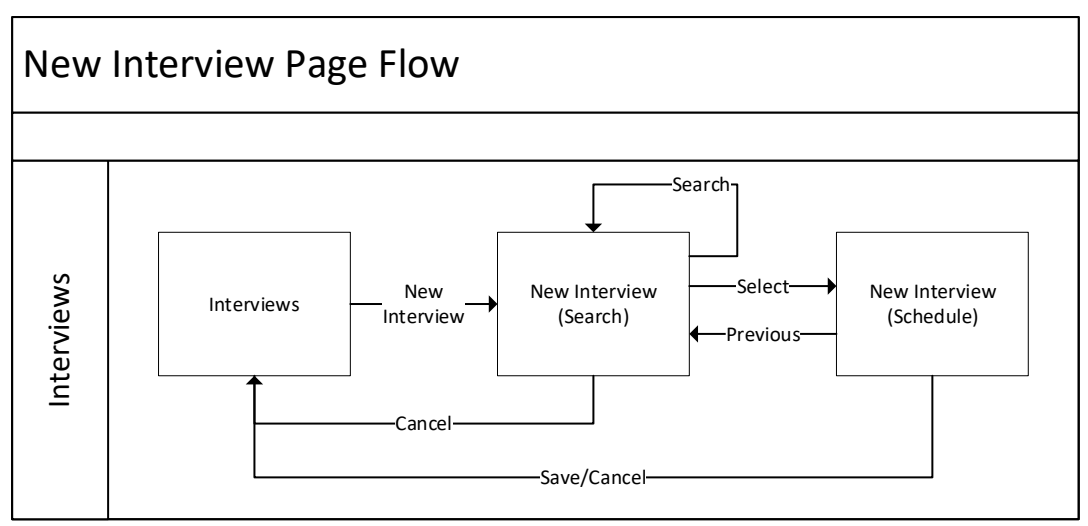

### Figure 9: New Interview Page Flow

#### 5.2.1 <CR53> Interviews

The Interviews page display a list of interviews scheduled for the person or case. The New Interview button is being modified to navigate the worker to the new page 'New Interview – Search'.
### 5.2.1.1 Screenshot (Modify)

### **Figure 10: Interviews**

| Interv<br>List View | Calendar View |            |          | 1 Ne     | w Interview C 🗗 🤊 |
|---------------------|---------------|------------|----------|----------|-------------------|
|                     | Subject       | Start Time | End Time | Location | Status            |
|                     |               |            |          |          |                   |

#### 5.2.1.2 Description of Modifications and Additions

#### **1. New Interview**

Button, Modify

When 'New Interview' button is clicked, display the New Interview – Search page.

#### 5.2.2 <CR53> New Interview - Search

The New Interview – Search page is a new page that will provide workers with the ability to select an available time slot within the specified Date and Location. When the worker enters the date, selects the location, and then clicks on Search, the page will display all the available slots.

#### 5.2.2.1 Screenshot (New)

#### **Figure 11: New Interview – Search**

| • New Interv        | iew                   |                     | ?⊗               |
|---------------------|-----------------------|---------------------|------------------|
| <sup>2</sup> Date * | 6/7/2021              | Location * Adjuntas | * required field |
| 4 Search Result     | ilts (Items found: 3) |                     | •                |
| 6 Action            | Slot                  | Available Slots     |                  |
| Select              | 07:30:00 - 08:00:00   | 8                   |                  |
| Select              | 12:00:00 - 12:30:00   | 3                   |                  |
| Select              | 14:00:00 - 14:30:00   | 1                   |                  |
|                     |                       |                     | Search Cancel    |

### **5.2.2.2** Description of Modifications and Additions

#### **1. New Interview**

Title, New Set the title to 'New Interview'.

### 2. Date

Calendar, New Add new Date field. Default to current date.

### 3. Location

Search, New

Add new Search field to allow worker to search and select the location where the interview is to be scheduled. Default to blank.

### 4. Search Results (Items found: #)

Static Text, New

This static text will display the number of items found when Search is clicked.

### 5. Action (Select)

Column, New

This column will display the Select link by each result. When select is clicked, then display New Interview – Schedule page.

#### 6. Slot

Column, New

This column will display each Slot with availability greater than 0 for the Date and Location entered when the Search button was clicked.

#### 7. Available Slots

Column, New

This column will display the number of availabilities for each Slot listed.

#### 8. Search

09/07/2023 v2.8

Button, New

When Search is clicked

- If the Date is blank, then display error message: 'Date' must be entered.
- If Date is in the past, then display error message: 'Date' cannot be in the past.
- If the Location is blank, then display error message: 'Location' must be entered.

If there are no issues, then display available slots for the entered date and selected location. Update number of items found.

### 9. Cancel

Button, New

When Cancel is clicked, close the page.

### 5.2.3 <CR53> New Interview - Schedule

Once the worker selects a slot from the New Interview – Search page, the location and start time will display as static text on the New Interview – Schedule page. On this page, the worker will fill out the form, indicate if an Appointment Notice should be generated, then schedule the interview by clicking Save.

### 5.2.3.1 Screenshot (Modify)

| Subject *  |                   |        | Location   | Adjuptas |        |
|------------|-------------------|--------|------------|----------|--------|
|            |                   |        | Location   | Aujuntas |        |
| Start      | 6/7/2021 07:30 AM |        | Priority * | Medium   | ~      |
| Reason for |                   | $\sim$ | Method of  |          | $\sim$ |
|            |                   |        |            |          |        |
| Votes      |                   |        |            |          | •      |
| Notes      |                   |        |            |          | •      |
| Notes      |                   |        |            |          | •      |

### Figure 12: New Interview – Schedule

### **5.2.3.2** Description of Modifications and Additions

#### 1. Location

Static Text, Dropdown, Mandatory, Modify

Display the Location selected from the New Interview – Search page.

Change the Location from a textbox to a dropdown. Workers will be able to select the office in which the interview will take place.

#### Technote: See PRLocalOffice Code table for list of valid values

#### 2. Start

Static Text, Modify

Display the start date and time selected from the New Interview – Search page.

#### **3. Create Appointment Notice**

Checkbox, New, Conditional

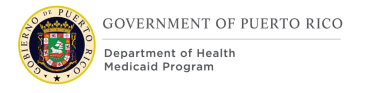

The Create Appointment Notice checkbox is being added to allow workers to indicate when an Appointment Notice should be generated. Only display this field when the interview is scheduled from the IC.

#### End

Calendar, Remove

### 4. Save

Button, Modify

When Save is clicked

- If the Location is blank, then display error message "Select a Location".
- If the Start Date is not on a working day for the selected location, then display error message: 'Start Date' must be on a working day.
- If the Start Time does not match one of the Slot records of the selected location, then display error message: Not a valid 'Start Time' for <Location>.
- If the number of scheduled appointments is greater than the Maximum Appointments for the selected Start date and time slot for the location, then display error message: No available appointments available for <Start Date and Time> for <Location>.

If there are no issues, then create the Interview record with:

- The End Date equal to the Start Date
- The End Time equal to the Start Time plus Interview Duration.
- The assigned worker to blank.

*Note: This modification is being made because interviews are conducted at an office level, not the caseworker level. A caseworker can still be assigned to an Interview using the Assign link on the Action Menu.* 

 Also generate the Appointment Notice if the "Create Appointment Notice" is checked. If the Reason for Interview is "Initial Application", do not generate the Appointment Notice, unless the "Create Appointment Notice" is checked

#### 5. Previous

Button, New

When 'Previous' is clicked, navigate back to the New Interview – Search page.

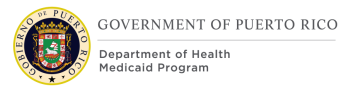

### **5.3 Office View**

The Office View is a new page that will display the scheduled interviews and the Office Capacity by office location. This information can be viewed in 3 ways: month, week, and day.

Technote: Each location will have a set of Slots for the month within the Location Schedule. Each month can have multiple Schedules for the same month because a single location may have multiple shifts. Make sure to add up the total number of all the Slots for the months.

#### 5.3.1 Day View

The Day view will display the total number of scheduled interviews and maximum appointments per timeslot. This view will allow workers to determine which timeslots are available per office.

### 5.3.1.1 Screenshot (New)

|        | Home      | Clients a   | and Outcomes | s Inbox Calendar               |       |
|--------|-----------|-------------|--------------|--------------------------------|-------|
| 14.0   | to a de c |             |              |                                |       |
| My Ca  | alendar   |             |              |                                |       |
|        |           |             |              |                                |       |
| Calend | ar View   | List View   | Office View  | Interview List                 |       |
|        |           |             |              |                                |       |
|        |           |             |              | Location                       | C 🖶 🕥 |
|        |           |             |              |                                |       |
|        |           |             | <b>**</b> •  |                                |       |
|        |           | Go to loday | 🖻 Day        | Week Month Go to Date 6/3/2019 |       |
|        | _         |             |              | June 3, 2019                   |       |
|        | 1         |             |              |                                |       |
|        | 07:       | 00 Schedul  | led: 0       | Maximum Appointments : 0       |       |
|        |           | Schedu      | led: 4       | Maximum Appointments : 4       |       |
|        | 08        | :00 Schedu  | led: 3       | Maximum Appointments : 4       |       |
|        |           | Schedul     | led: 2       | Maximum Appointments : 4       |       |
|        | 09        | :00 Schedul | led: 4       | Maximum Appointments : 4       |       |
|        | 10        | Schedu      | led: 2       | Maximum Appointments : 4       |       |
|        | 10:       | 00 Schedu   | led: 3       | Maximum Appointments : 4       |       |
|        |           | Schedul     | led: 4       | maximum appointments : 4       |       |
|        | 11:       | 00 Schedul  | led: 3       | maximum appointments : 4       |       |
|        | 10        | 00 Eshedu   | led. z       | maanium appointumens - a       |       |
|        | 12:       | 00 Schedu   | led: 4       | Maximum Appointments : 4       |       |
|        | 12.       | 00 Schedu   | led: 1       | Maximum Appointments : 4       |       |
|        | 10.       | Schedu      | led: 2       | maximum appointments - 4       |       |
|        | 14-       | 00 Schedu   | lod: A       | maximum reprintments : 4       |       |
|        | 14.       | Schedu      | led: 3       | maximum reportingens - 4       |       |
|        | 15        | 00 Schedu   | led: 2       | Maximum Appointments : 4       |       |
|        | 10.       | Schedul     | led: 4       | Asvinum Anointments : 4        |       |
|        | 16        | 00 Schedu   | led: 0       | Maximum Applications : 0       |       |
|        | 10.       | Schedu      | led: 0       | Maximum Appointments: 0        |       |
|        | 17:       | 00 Schedu   | led: 0       | Maximum Appointments: 0        |       |
|        |           | Schedu      | led: 0       | Maximum Appointments : 0       |       |
|        | 18:       | 00 Schedu   | led: 0       | Maximum Appointments : 0       |       |
|        |           | Schedu      | led: 0       | Aximum Appointments : 0        |       |
|        | 19:       | 00 Schedu   | ıled: 0      | Maximum Appointments : 0       |       |
|        |           | Schedu      | iled: 0      | Maximum Appointments : 0       |       |
|        |           |             |              |                                |       |

### Figure 13: Office Day View Calendar

#### **5.3.1.2** Description of Modifications and Additions

#### **1. Day View Calendar**

Day Calendar, New

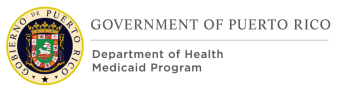

Using the same logic from the OOTB Calendar View Page, the Office View page will display the day's schedule. Every slot represents a window based on the Interview Duration. Each slot will display the total number of scheduled interviews and the maximum appointments. The maximum appointments represent the same number as the one listed on the selected office's Location Schedules, except for:

- Hours during Weekends, Events and outside Shift Hours, which will be 0
- Manually created Slot records. If a Slot record was created, the maximum appointments listed overrides the maximum appointments listed on the generic Slot records.

### 5.3.2 Month View

The Month view will display the total number of scheduled interviews and the Office Capacity for every day of that month. The Office Capacity is the sum of all the maximum appointments listed on the Day View.

### 5.3.2.1 Screenshot (New)

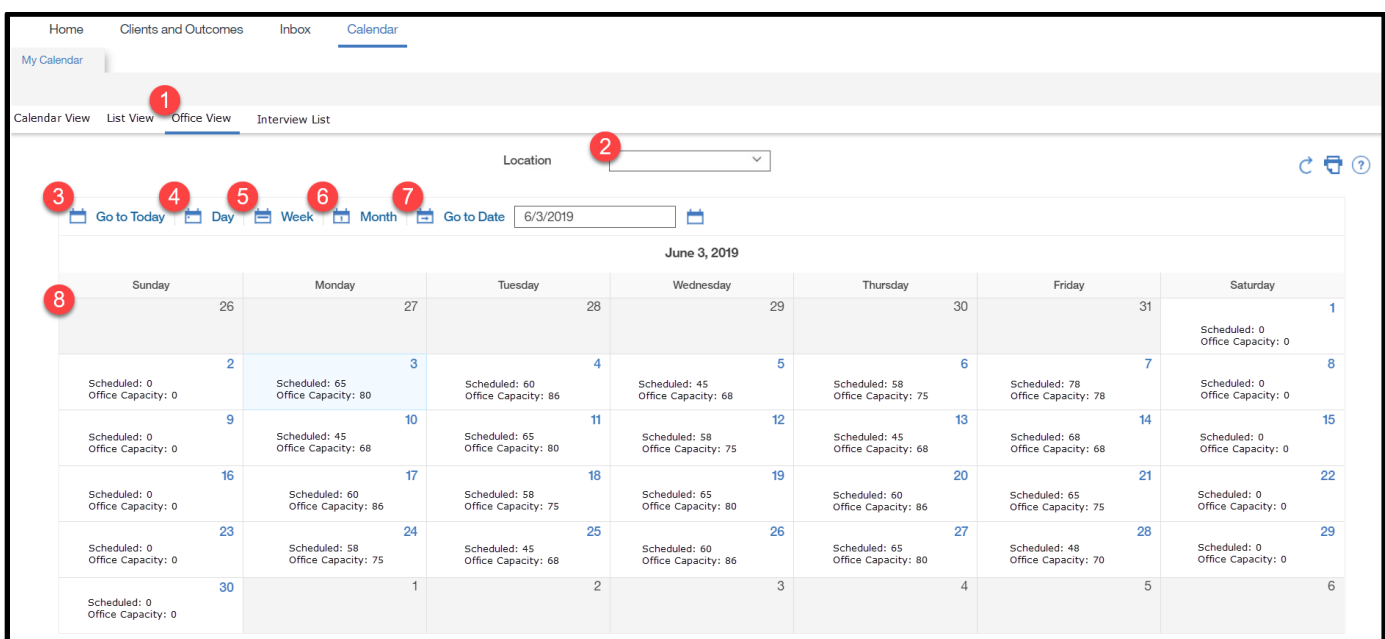

### Figure 14: Office Month View Calendar

#### 5.3.2.2 Description of Modifications and Additions

#### **1. Office View**

#### Tab, New

This new tab will direct the worker to view the Office Calendar. Using the same logic from the OOTB Calendar View Page, the Office View page will display a month

calendar defaulted to the current month in blank. Once the location is selected, then the page will refresh to populate the calendar of the selected location.

#### 2. Location

Dropdown, New, Mandatory

The Location dropdown will contain a list of all the offices. The worker must first select an office location in order to view selected location's calendar.

#### 3. Go to Today

Button, New

Using the same logic from the OOTB Calendar View Page, this will direct the worker to the Month View which includes the current date.

#### 4. Day

Button, New

Using the same logic from the OOTB Calendar View Page, this will direct the worker to the Day View of the selected date.

#### 5. Week

Button, New

Using the same logic from the OOTB Calendar View Page, this will direct the worker to the Week View of the week of the selected date.

#### 6. Month

Button, New

Using the same logic from the OOTB Calendar View Page, this will direct the worker to the Month View of the month of the selected date.

#### 7. Go to Date

Button, New

Using the same logic from the OOTB Calendar View Page, this will direct the worker to the Month View which includes the date entered.

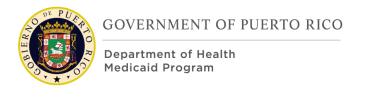

### 8. Month View Calendar

Month Calendar, New

Populate each day in the month with the total amount of scheduled interviews and office capacity. The Scheduled field is the number of scheduled interviews for that day. The Office Capacity field is the sum of all the Maximum Appointments for that day.

### 5.3.3 Week View

The Week view will display the total number of scheduled interviews and the office capacity for the selected week.

#### 5.3.3.1 Screenshot (New)

| Ny Calendar       Calendar View     List View     Office View     Interview List       Calendar View     Location       Color Today     Day     Week     Month     Go to Date     6/3/2019       June 3, 2019     Monday 3 June     Thursday 6 June       Scheduled:     65<br>Office Capacity:     75       Tuesday 4 June     Friday 7 June                                                                                                    |       |
|----------------------------------------------------------------------------------------------------|-------|
| Calendar View List View Office View Interview List  Calendar View List View Office View Interview List  Location  Location  Location  June 3, 2019  Monday 3.June  Monday 3.June  Thursday 6.June  Scheduled: 65 Office Capacity: 75 Location  Friday 7.June                                                                                                    |       |
| Calendar View List View Office View Interview List  Location  Location  Color Today  Color Today |       |
| Calendari Vew       Location            Location           Location             Location           Location             Location           Location             Location           Location             Location           Location             Location           Location             Location           Location             June 3, 2019           June 3, 2019             Monday 3 June           Thursday 6 June             Scheduled: 65         Office Capacity: 75           Scheduled: 80         Office Capacity: 80             Tuesday 4 June           Friday 7 June                                                                                                    |       |
| Location            Cost Today             Cost Today           Cost Today             Cost Today             Cost Today             Cost Today             Cost Today             Cost Today             Cost Today             Cost Today             Cost Today             Cost Today             Cost Today             Cost Today             Cost Today             Cost Today             Cost Today <td></td>                                                                                                    |       |
| Go to Today                                                                                                    | C 🗗 🧿 |
| June 3, 2019       Monday 3 June     Thursday 6 June       Scheduled: 65<br>Office Capacity: 75     Scheduled: 80<br>Office Capacity: 80       Tuesday 4 June     Friday 7 June                                                                                                    |       |
| Image: Monday 3 June     Thursday 6 June       Scheduled: 65<br>Office Capacity: 75     Scheduled: 80<br>Office Capacity: 80       Tuesday 4 June     Friday 7 June                                                                                                    |       |
| Scheduled: 65<br>Office Capacity: 75     Scheduled: 80<br>Office Capacity: 80       Tuesday 4 June     Friday 7 June                                                                                                    |       |
| Tuesday 4 June Friday 7 June                                                                                                    |       |
|                                                                                                    |       |
| Scheduled: 78     Scheduled: 68       Office Capacity: 78     Office Capacity: 72                                                                                                    |       |
| Wednesday 5 June Saturday 8 June                                                                                                    |       |
| Scheduled: 66 Scheduled: 0<br>Office Capacity: 70 Office Capacity: 0                                                                                                    |       |
| Sunday 9 June                                                                                                    |       |
| Scheduled: 0<br>Office Capacity: 0                                                                                                    |       |

### Figure 15: Office Week View Calendar

#### 5.3.3.2 Description of Modifications and Additions

#### **1. Week View Calendar**

Week Calendar, New

Using the same logic from the OOTB Calendar View Page, the Office View page will display the week calendar for the selected date. Populate each day of the week with the total amount of Scheduled interview and Office Capacity. The Scheduled amount is the number of scheduled interviews for that day. The Office Capacity is the sum of all the Maximum Appointments for that day.

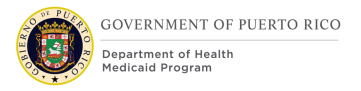

### **5.4 Interview List**

The Interview List page allows workers to view a list of scheduled interviews by office location and date. The Case Refere ID link will direct the worker to the IC with the scheduled interview.

### 5.4.1 Screenshot (New)

| Home Clients and Outoo                                                                                                    | mes Inbox Calendar                                                        |                                                      |                                          |              |
|----------------------------------------------------------------------------------------------------|---------------------------------------------------------------------------|------------------------------------------------------|------------------------------------------|--------------|
| Ay Calendar                                                                                                    |                                                                           |                                                      |                                          |              |
| alendar View List View Office Vi                                                                                                    | Interview List                                                            |                                                      |                                          |              |
| 2 Locatior *                                                                                                    | √ 3 <sub>Dat</sub>                                                        | le 6/3/2019                                          | Search                                   | <b>2 • •</b> |
|                                                                                                    |                                                                           |                                                      |                                          |              |
| 5<br>Search Results (I                                                                                                    | Number of Items: )                                                        |                                                      |                                          | •            |
| Search Results (I                                                                                                    | Number of Items: )                                                        | Date                                                 | Time                                     | •            |
| 5 Search Results (1<br>Case Reference ID<br>6 123456789                                                                                                    | Number of Items: )<br>Name<br>Jane Doe                                    | Date<br>6/3/2019                                     | Time<br>07:30                            | •            |
| Search Results (<br>case Reference ID<br>123456789<br>123456799                                                                                                 | Number of Items: )<br>Name<br>Jane Doe<br>John Doe                        | Date<br>6/3/2019<br>6/3/2019                         | Time<br>07:30<br>08:30                   | •            |
| 5 Search Results (<br>Case Reference ID<br>6 123456789<br>123456789<br>123456789                                                                                | Number of Items: )<br>Name<br>Jane Doe<br>John Doe<br>Bob Doe             | Date<br>6(3/2019<br>6(3/2019<br>6(3/2019             | Time<br>07:30<br>08:30<br>10:30          | •            |
| <ul> <li>Search Results (I</li> <li>Case Reference ID</li> <li>123456789</li> <li>123456789</li> <li>123456789</li> <li>143456789</li> <li>143456789</li> </ul> | Number of Items: ) Name Jane Doe John Doe Bob Doe Rick Doe                | Date<br>6(3/2019<br>6(3/2019<br>6(3/2019<br>6(3/2019 | Time<br>07:30<br>08:30<br>10:30<br>13:30 | •            |
| 5 Search Results (<br>Case Reference ID<br>6 123456789<br>123456789<br>123456789<br>143456789                                                                   | Number of Items: )<br>Name<br>Jane Doe<br>John Doe<br>Bob Doe<br>Rick Doe | Date<br>6/3/2019<br>6/3/2019<br>6/3/2019<br>6/3/2019 | Time<br>07:30<br>08:30<br>10:30<br>13:30 | •            |
| 5 Search Results (                                                                                                    | Number of Items: )<br>Name<br>Jane Doe<br>John Doe<br>Bob Doe<br>Rick Doe | Date<br>6/3/2019<br>6/3/2019<br>6/3/2019<br>6/3/2019 | Time<br>07:30<br>08:30<br>10:30<br>13:30 | •            |

### **Figure 16: Interview List**

### **5.4.2 Description of Modifications and Additions**

#### **1. Interview List**

Tab, New

The Interview List allows a worker to view the scheduled interviews assigned to a certain location and date.

#### 2. Location

Dropdown, New, Mandatory

The Location dropdown will contain a list of all the offices. The worker must select an office location to view the selected location's capacity.

#### 3. Date

Date, New, Mandatory Default to current date.

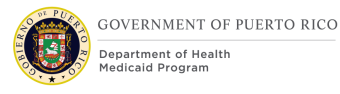

### 4. Search

Button, New

When clicked on, search results will be populated according to the location and date set by the worker. If Location or Date is blank, display error message "Please select a location and time".

#### 5. Search Results

Results Table, New

The Search Results table will display columns: Case Reference ID, Name, Date, and Time. The table will populate all interviews that match the location and date entered by the Worker. Since the interviews are scheduled at the IC or Application level, display the Primary Client under the Name column.

#### 6. Case Reference ID

Link, New

This will be a link to direct the worker to the IC homepage.

#### 7. Print

Button, New

Use the same logic from the OOTB print icon to allow workers to print the result.

### 5.5 <CR-143> Recertification List

The Recertification List page allows case workers to create a new recertification record or view a list of recertification records per PDC.

### 5.5.1 Screenshot (New)

### Figure 17: <PRMO-3388> Recertification List

| Home      | Determinations | Evidence | Certification Periods | Groups     | Appeals Case Deta | s Events     | Administration |   |        |                     |       |
|-----------|----------------|----------|-----------------------|------------|-------------------|--------------|----------------|---|--------|---------------------|-------|
| Certifica | tion Periods   | Recert   | tification            |            |                   |              |                |   |        | 1<br>New            | ୯ 🗗 💿 |
| Recertifi | ications       | Created  | d On Date             | ate Receiv | ed Com            | oletion Date | Method         | 5 | Status | New Cert Start Date |       |
|           |                |          |                       |            |                   |              |                |   |        |                     |       |
|           |                |          |                       |            |                   |              |                |   |        |                     |       |
|           |                |          |                       |            |                   |              |                |   |        |                     |       |

### 5.5.2 Description of Modifications and Additions

#### 1. New

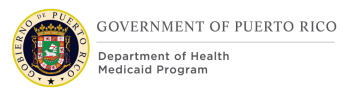

### Button, Modify

The new button allows a case worker to manually create a recertification record. When Save is clicked:

 If the PDC's current certification period end date <PRMO-2819> does not fall within or at the end of the period defined as the "Annual Recertification Period" is greater than <PRMO-565> 4 3 months from today's date, then display error message "This PDC cannot be recertified as it is not within the renewal period".

Technote: Only MEDITI3G users with the Functional Admin role should be allowed to manually create a recertification record if there are more <PRMO-2819> months than what is defined as the "Annual Recertification Period" <<del>PRMO-565> 4 3 months</del> remaining on the certification period.

<**PRMO-3388>** If the recertification has been completed and has a status of Eligible or Eligible-Other, no edits should be allowed on the recert record. The edit functionality will be disabled for those records.

#### 2. <PRMO-3388> Created On Date

Column, New

The Column is populated with the date the recert record was created.

Spanish: Fecha de creación

### **5.6** <CR-143> New Recertification

The New Recertification page allows case workers to enter information related to the creation of a new recertification record.

### 5.6.1 Screenshot (New)

|                 | 0                        | * req                         | uired f |
|-----------------|--------------------------|-------------------------------|---------|
| Date received * | 1/10/2021 📩 Cert<br>Star | t Period 1/10/2021<br>rt Date |         |
| Method *        | In-Person V Stat         | us * In Progres ∨             | ·       |
| Comments        |                          |                               | •       |
|                 |                          |                               |         |

### **Figure 18: New Recertification**

### 5.6.2 Description of Modifications and Additions

#### **1**. Cert Period Start Date

Date, Modify, Read-Only

This field should be modified to be read-only and should be set systematically when new recertification record is being created manually or by a batch. The new 'Cert Period Start Date' should be set to the 1<sup>st</sup> day of the month that follows the PDC's current certification period end date.

# *Technote: MEDITI3G users with the role of `PRFunctionalAdmin' should be able to modify the `Cert Period Start Date'.*

#### 2. Save

Button, Modify

This button allows a case worker to save a new recertification record. If this 'Save' button is clicked and the most recent certification period end date is more than 90 days in the past, display the following error message "This PDC cannot be recertified as it is not within its renewal period".

Technote: Add a new validation that does not allow a recertification record to get updated if the most recent certification period end date is more than 90 days in the past.

Technote: Remove the validation that does not allow a recertification record to get updated if there is not a current certification period on the PDC.

### 5.7 <PRMO-3388>Documents Received

The New Documents Received action menu link allows authorized system users to flag PDCs with an active recertification period when client documents are submitted.

| come Support - 2     | 9190                                         |                                      |                     |                         |                             |                                 | •••• |
|----------------------|----------------------------------------------|--------------------------------------|---------------------|-------------------------|-----------------------------|---------------------------------|------|
| 0                    | Open                                         |                                      |                     |                         |                             | Check Eligibility               |      |
| $\bigcap$            | Items To 1                                   | Verify (0) 📀 Refe                    | errals (0)          |                         |                             | Add Application                 |      |
|                      | Evidence                                     | In Edit (0)                          |                     |                         |                             | Documents Received              |      |
| Testing HYU          | <ul> <li>Undispos</li> <li>Recomm</li> </ul> | ed Applications (0)<br>endations (0) |                     |                         |                             | Add as Item of Interest         |      |
| Primary33 years      | ELIGIBIL                                     | ITY WORKER                           |                     |                         |                             | Edit                            |      |
| Eligibility Evidence | Eligibility Checks                           | Compliance Time Limits               | Appeals Case Detail | ls Events Interviews Ad | ministration                | New Note                        |      |
| ome                  |                                              |                                      |                     |                         |                             | New Referral                    |      |
| Start Date           | 1/1/2021                                     |                                      |                     | Owner                   | ELIGIBILITY WORKER [Change. | ] New Sanction                  |      |
| Priority             |                                              |                                      |                     | Classification          | Medium Risk                 | New Disregard                   |      |
| Comments             |                                              |                                      |                     |                         |                             | New Evidence                    | •    |
| Programs             |                                              |                                      |                     |                         |                             | Check Electronic Verifications. |      |
| Case Reference       | e Primary C                                  | Client Pr                            | ogram               | Coverage Type           |                             | Apply Changes                   |      |
|                      |                                              |                                      |                     |                         |                             | Guided Change                   | •    |
|                      |                                              |                                      |                     |                         |                             | View Evidence in New Tab        |      |
|                      |                                              |                                      |                     |                         |                             |                                 |      |

### 5.7.1 Screenshot (New)

# Figure 19: Documents Received

# 5.7.2 Description of Modifications and Additions

### **Documents Received**

Action Menu, New

Spanish: Documentos Recibido

This action menu button should be enabled when a PDC on the respective Integrated Case is within its renewal period.

Technote: This button should be enabled for MEDITI3G users with the following security roles:

- PRAPPEALWORKER
- PRSUPERVISORROLE
- PRFUNCTIONALADMIN

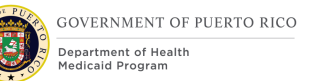

- PRCASEWORKERSD
- PRCASEWORKERROLE
- PRAUXILIARYCLERKROLE
- PROFFICECLERKROLE
- PRCALLCENTER
- PRTECHHELPDESK
- PRQCREVIEWER
- PRQCSUPERVISOR

### **5.8** <**PRMO-3388**>**Documents Received Validation**

The Documents Received validation should appear whenever the Documents Received flag is triggered manually on an Integrated Case.

### 5.8.1 Screenshot (New)

### Figure 20: Documents Received Validation

| Flag as Documents Received | ? × |
|----------------------------|-----|
|                            |     |

Are you sure you want to flag this case as Documents Received?

| Yes | No |
|-----|----|

### **5.9 <PRMO-3388>Transaction History**

The Transaction History list page should be populated whenever the Documents Received flag is triggered (manually or by the system) on an Integrated Case.

### 5.9.1 Screenshot (Modify)

### Figure 21: Transaction History

|                     |      |       |                        |          |         |                                                                                                    |               |                                              |                   |                    |       | Nen.     |
|---------------------|------|-------|------------------------|----------|---------|----------------------------------------------------------------------------------------------------|---------------|----------------------------------------------|-------------------|--------------------|-------|----------|
| Home Determinations | Evid | lence | Certification Periods  | Groups   | Appeals | Case Details                                                                                                    | Events        | Administration                               |                   |                    |       | <<       |
| Tasks               | Т    | rans  | action History         |          |         |                                                                                                    |               |                                              |                   |                    | ୯ 🔁 🏵 | Smart Pa |
| Status History      |      |       | Event Type             |          | Descri  | ption                                                                                                    |               |                                              | Date Time         | Created By         |       | <u>I</u> |
| Transaction History | [    | •     | Renewal Documents F    | Received | Integra | ated Case <nu< td=""><td>mber&gt; flag</td><td>ged for timely receipt of Renewal Documents</td><td>8/4/2021 11:42 AM</td><td>ELIGIBILITY WORKER</td><td></td><td>н</td></nu<> | mber> flag    | ged for timely receipt of Renewal Documents  | 8/4/2021 11:42 AM | ELIGIBILITY WORKER |       | н        |
| User Roles          |      | •     | User Role Cancelled    |          | ELIGIE  | BILITY WORKE                                                                                                    | R's role as 0 | Case Reviewer on Medical Assistance - 29191  | 8/4/2021 11:42 AM | ELIGIBILITY WORKER |       | L        |
|                     |      | •     | Product Delivery Activ | vated    | Medica  | al Assistance -                                                                                                    | 29191 case    | for Testing HYU activated                    | 8/4/2021 11:42 AM | ELIGIBILITY WORKER |       |          |
|                     |      | •     | Product Delivery App   | roved    | Medic   | al Assistance -                                                                                                    | 29191 case    | approved for Testing HYU                     | 8/4/2021 11:42 AM | SYSTEM             |       |          |
|                     |      | •     | User Role Added        |          | ELIGIE  | BILITY WORKE                                                                                                    | R added as    | a Case Reviewer to Asistencia Médica - 29191 | 8/4/2021 11:42 AM | SYSTEM             |       |          |

### 5.9.2 Description of Modifications and Additions

#### **Event Type**

#### Column, Modify

This column should be populated with "Renewal Documents Received" when the Documents Received button is triggered (manually or by the system) on the respective Integrated Case.

Spanish:

#### Description

#### **Column, Modify**

This column should be populated with "Integrated Case <Number> flagged for timely receipt of Renewal Documents" when the Documents Received button is triggered (manually or by the system) on the respective Integrated Case.

Spanish:

#### **Date Time**

#### **Column, Modify**

This column should be populated with the date and time the Documents Received button is triggered (manually or by the system) on the respective Integrated Case.

Spanish:

#### **Created By**

#### **Column, Modify**

This column should be populated with the user name of the worker that selected the Documents Received button on the Integrated Case. Alternately, this column should display "System" when the Documents Received flag is set due to receipt of online information.

### Spanish:

### 5.10 < PRMO-3388>Renewals Pending Action Scenarios

The Renewals Pending Action Scenarios provide detailed descriptions of the various scenarios and their expected outcomes.

### **Figure 22: Renewals Pending Action Scenarios**

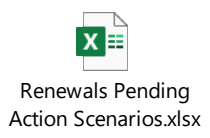

# **6 Batch Modifications**

The Batch Modifications section will provide a detailed list of all the batch processes being modified, added, or removed per the PRMP requirements associated with the Renewal process.

### 6.1 <Ex Parte Process> RRV Case Identification Batch Ex Parte Process (Modify) <PRMO-2819><PRMO-2986>

The Ex Parte process is a series of batches that will <Ex Parte Process> attempt to automatically renew use third party data sources (interfaces) to verify all unverified mandatory items for all beneficiaries with a certification period ending <PRMO-2819> at the end of the period defined as the "Annual Recertification Period", in <<u>PRMO-565> 4 3 months</u>, except for beneficiaries in <PRMO-2986> an Auto-Eligibility <<u>CR-42> or</u> a Spenddown category or IV-E Foster Care.

<Ex Parte Process> The first batch in the Ex Parte process is the Renewal and Redetermination Verification (RRV) Case Identification Batch. The RRV Case Identification Batch will identify all beneficiaries with a certification period ending <PRMO-2819> at the end of the period defined as the "Annual Recertification Period" in <PRMO-565> 4.3 months and not in <PRMO-2986>an Auto-Eligibility or a Spenddown category or IV-E Foster Care. This batch will create a new Recertification Record and set the status to In Progress for these beneficiaries. Then a request for electronic verification from third party data sources (interfaces) is sent to attempt to reverify evidence items that require reverification for recertification. They are allotted 10 days to complete this process. See the Evidence Verification Mapping spreadsheet for the evidences which have an expiration. Evidences which have expired at the start of the recertification process must be reverified. If the Ex Parte process can reverify all the required evidence(s) for the PDC, then a new certification period is generated and set to start the day after the current certification period ends.

If the Ex Parte process cannot reverify all the required evidence(s) for the PDC, then the PDC will be picked up by the Recertification Interview Batch.

The information that the <Ex Parte Process> Electronic Verification RRV will be able to verify will depend on the interfaces available at the time of the call and the type of information verified by those interfaces. For more information about interfaces, please refer to the applicable interface FDD's.

### 6.1.1 High Level Steps

<Ex Parte Process> The items in gray represent the modification being made to the Ex Parte Batch to meet PRMP policy.

### Figure 23: <CR-42> <Ex Parte Process> Ex Parte Batch RRV Case Identification Batch <PRMO-2819><PRMO-2986>

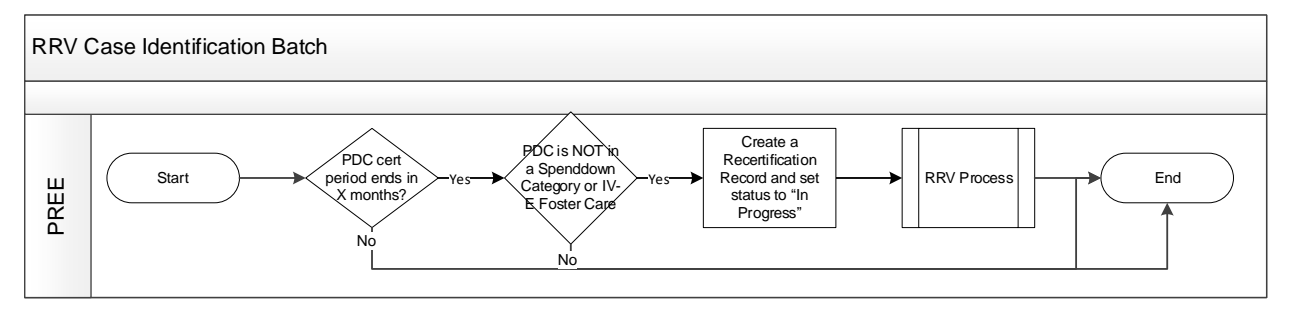

#### <CR-42><Ex Parte Process>

#### 6.1.2 Predecessor

No modification identified.

#### 6.1.3 Successor

Recertification Interview Batch

#### 6.1.4 Execution Frequency

Automatically on the night of every  $1^{st}$  day of the month.

#### 6.1.5 Inputs

To be identified by the development team.

#### 6.1.6 Outputs

To be identified by the development team.

#### 6.1.7 Detailed Steps

- IF PDC certification period ends <PRMO-2819> at the end of the period defined as the "Annual Recertification Period" in <PRMO-565> 4 3 months
- <CR-42> AND IF PDC is not <PRMO-2986>an Auto-Eligibility category OR in a Spenddown category or IV-E Foster Care (Please see the MAGI FDD for <PRMO-2986>the list of Auto-Eligibility categories and the Rules PREE Program Hierarchy for the list of Spenddown categories)
- <Ex Parte Process> THEN Create a new Recertification Record and set status to "In Progress"

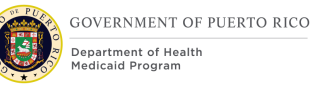

- THEN Complete Start the Electronic Verification, including the Renewal and Redetermination Verification Batch RRV process, which will call on the federal and local interfaces, as available, to request verification.
- AND IF-All items were verified
- THEN-Create Recertification record on PDC with status of "Ex Parte Complete"
- AND THEN Create new certification period and set Start Date to the day after the current certification period ends

Technote: The Ex Parte Part 1 Batch and RRV Batch are being consolidated and named RRV Case Identification Batch. The Electronic Verification process needs to support renewal and redetermination verification from federal and local agencies, as they become available. The Ex Parte Batch will split in two to accommodate Renewal and Redetermination Verification process and the verification process from local agencies. <Ex Parte Process>

#### 6.1.8 Control Report

#### Add:

Number of PDC's with certification period ending <PRMO-2819> at the end of the period defined as the "Annual Recertification Period" in <PRMO-565> 4 3 months: <Number>

Number of Auto-Eligibility category PDC's with certification period ending <PRMO-2819> at the end of the period defined as the "Annual Recertification Period" in <PRMO-565> 4 3 months: <Number>

<CR-42> Number of Spenddown category PDC's with certification period ending <PRMO-2819> at the end of the period defined as the "Annual Recertification Period" in <PRMO-565> 4 3 months: <Number>

<CR-42> Number of <PRMO-2986>Non-Auto-Eligibility and Non-Spenddown category and IV-E Foster Care PDC's with certification period ending <PRMO-2819> at the end of the period defined as the "Annual Recertification Period" in <PRMO-565> 4 3 months: <Number>

Number of PDC's that were able to be recertified by batch: <Number>

Number of PDC's that were unable to be recertified by batch: <Number><Ex Parte Process>

#### Remove:

Number of ABD and MAGI PDC's within 11th month of Certification Period: <Number>

Number of ABD and MAGI PDC's deemed eligible: <Number>

Number of ABD and MAGI PDC's deemed ineligible: <Number>

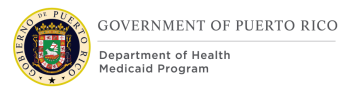

Number of ABD and MAGI PDC's that were unable to be recertified by batch: <Number>

### 6.2 <Ex Parte Process> Ex Parte Recertification Batch (Modify)

The second batch in the Ex Parte Process is the Ex Parte Recertification Batch. This batch will apply all the verifications received from the RRV response file. Beneficiaries with all evidences verified will be evaluated for a new certification period.

### 6.2.1 High Level Steps

### Figure 24: Ex Parte Recertification Batch <CR103><PRMO-2986>

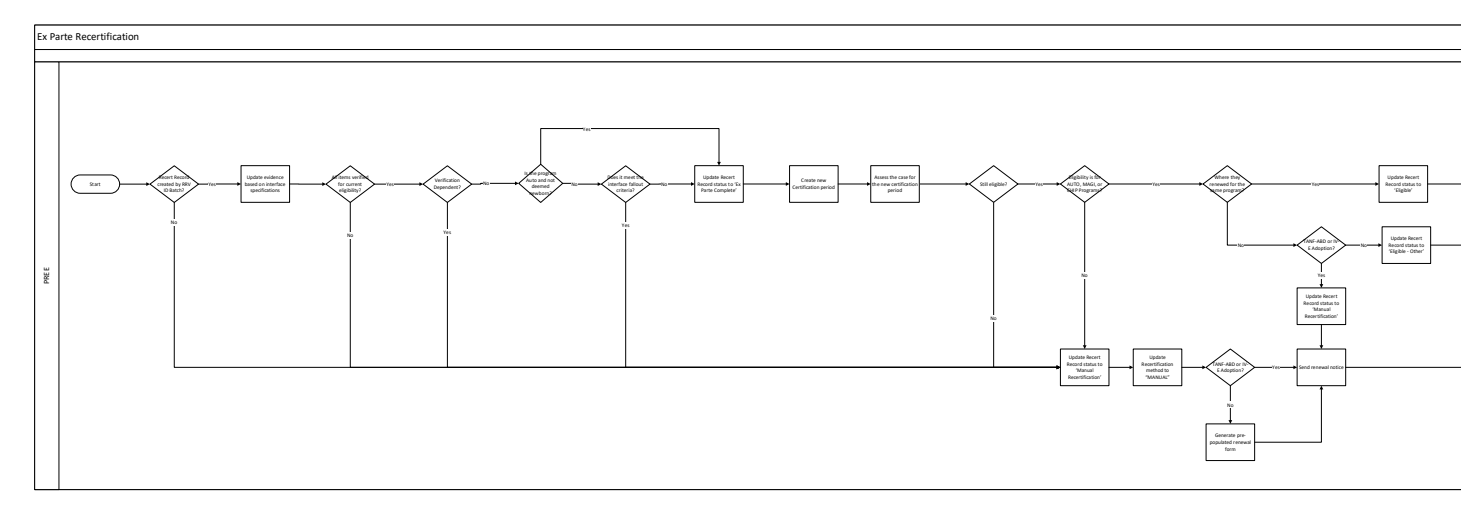

#### 6.2.2 Predecessor

To be identified by the development team.

#### 6.2.3 Successor

To be identified by the development team.

#### 6.2.4 Execution Frequency

Automatically on the night of every 10<sup>th</sup> day of the month.

#### 6.2.5 Inputs

To be identified by the development team.

#### 6.2.6 Outputs

To be identified by the development team.

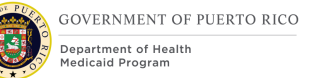

### 6.2.7 Detailed Steps

<PRMO-2986>

- SET the Method and Status of the recertification period as follows:
  - o Method = 'Ex Parte'
  - o Status = 'In Progress'
- IF Recertification Record was created by RRV Case Identification Batch on the 1<sup>st</sup> of the month
  - **THEN** Update the evidence and verifications based on specifications defined for each interface
  - SET the following Outstanding Verifications to "Verified" with the Item of "Self-Attestation":
    - Living Arrangement Only for type "Home"
    - Household Composition
    - Address

0

- **IF** All items were verified for eligibility of the current program.
- AND The recipient isn't a Verification Dependent. The process checks which household member(s) benefit depends on the verification of each evidence.
- **AND** The program is NOT AUTO or it is Deemed Newborn
  - **OR** It does not meet the Interface Fallout criteria
    - <PRMO-2818> Fallout criteria:
      - DOL and Hacienda Batches are Successful (BatchResponseCode = 0)
      - DOL and Hacienda Individual Response is Successful, Record Not found or SSN does not Exist (0, 2 or 10 respectively).

#### • THEN

- Update the Recertification Record status to "Ex Parte Complete"
- Create a new certification period
- Assess the case for the new certification period
- **IF** The beneficiary is still eligible for AUTO, MAGI, or CHIP program
- **AND** The beneficiary renewed for the same program
  - THEN
    - Update the recertification record status to 'Eligible'
    - Send the notice of decision
- ELSE
  - **IF** their current program is AABD or Title IV-E Adoption
  - THEN

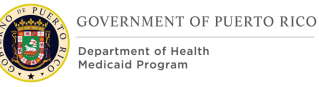

- Update the recertification record status to "Manual Recertification"
- Send the Renewal Notice
- ELSE
  - Update the recertification record status to 'Eligible Other'
- Send the Notice of Decision
- ELSE
  - Manual Recertification (see below)
- o **ELSE** 
  - Manual Recertification (see below)
- ELSE
  - Manual Recertification (see below)

#### Manual Recertification:

- <PRMO-2532> Update the recertification method to "MANUAL"
- IF the program is AABD or Title IV-E Adoption
- THEN
  - Send the renewal notice
- o **ELSE** 
  - Generate the prepopulated renewal form
  - Send the renewal notice

Technote: Manual Recertification is a new status for Recertification Records. It can only be set by a batch. This new status will allow a worker to continue the recertification process, as needed, when the RRV process was able to verify all pending verification, but the beneficiary was found ineligible.

### 6.2.8 Control Report

Number of PDC's that were able to be recertified by batch with status "Eligible": <Number>

Number of PDC's that were unable to be recertified by batch: <Number>

Number of PDC's with status "Manual Recertification": <Number>

### 6.3 <PRMO-1514> Recertification Interview Batch (New)

The purpose of the Recertification Interview Batch is to conduct a mass scheduling of interviews with the Primary Client of the IC with PDC's that were not able to be

recertified by the Ex Parte process. This section will contain the detailed batch process.

### 6.3.1 High Level Steps

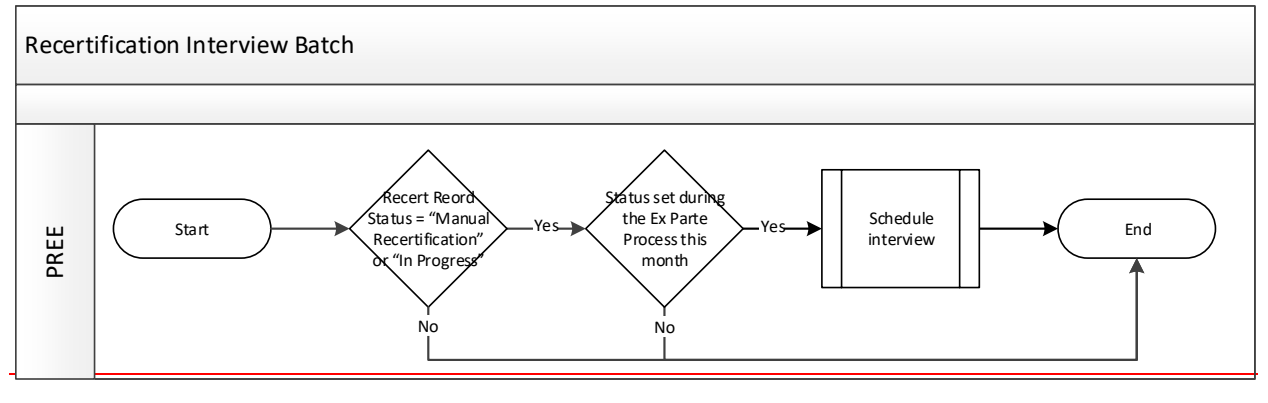

<del><CR-45></del>

### 6.3.2 Predecessor

<Ex Parte Process> Ex Parte Recertification Batch Ex Parte Batches.

### 6.3.3 Successor

Recertification Notice Batch.

#### 6.3.4 Execution Frequency

-Ex Parte Process> Automatically on the night of every 10<sup>th</sup> day of the month.

<CR> Every month after Ex Parte process is fully completed <CR>: <Ex
Parte Process>

### 6.3.5 Inputs

The inputs for this batch will be determined by the development team.

### 6.3.6 Outputs

The outputs for this batch will be determined by the development team.

### 6.3.7 Detailed Steps

- IF The Recertification Record status is "Manual Recertification" or "In Progress"
- AND IF The Status was set during the Ex Parte Process this month <CR-45>
- THEN-Schedule Interview

### 6.3.7.1 Schedule Interview

Create a new Interview record on the IC with the following values:

| <del>Field</del>                               | <del>Value</del>                                                                                       | <del>Comments</del>                                                                                                    |
|------------------------------------------------|----------------------------------------------------------------------------------------------------|----------------------------------------------------------------------------------------------------|
| <del>Subject</del>                             | Recertification<br>Interview with<br><primary client's<br="">Name&gt;</primary>                        |                                                                                                    |
| <del>Location</del>                            |                                                                                                    | PRMP local office associated to Primary Client's private address.                                                                                                    |
| <del>Start Date</del><br><del>Start Time</del> | <del><date></date></del><br><del><next available<="" del=""><br/><del>Time Slot&gt;</del></next></del> | Interview will be scheduled at random, for any available<br>slots during the <prmo-565> following month prior to<br/>the month in which the certification period ends.<br/>Interviews cannot be scheduled during the weekends and<br/>Event's hours.<br/>Ensure that 10% of the total Office Capacity (the sum of<br/>all the Office Capacity for the location for the month) are<br/>blocked off to be used for manual interview scheduling.<br/>Meaning, select 10% of the available appointment slots<br/>and block them off from being picked for auto scheduling.<br/>The remaining appointment slots are available for auto<br/>scheduling. If the available appointment slots for auto<br/>scheduling is less than the number of IC's that needs to<br/>be scheduled an interview, then, at random, select Slot<br/>record to over allocate until all IC's have a scheduled<br/>interview.</prmo-565> |
| End Date                                       | Start Date                                                                                             |                                                                                                    |
| <del>End Time</del>                            | Start Time<br>+ <interview<br>Duration&gt;</interview<br>                                              |                                                                                                    |
| <del>Priority</del>                            | Medium                                                                                                 |                                                                                                    |
| <del>Reason for</del><br><del>Interview</del>  | Recertification                                                                                        |                                                                                                    |

# **Table 4: Data Requirements for Interview**

| Field | <del>Value</del>                                                                                                    | Comments                                                                                                    |
|-------|----------------------------------------------------------------------------------------------------|----------------------------------------------------------------------------------------------------|
| Note  | The following<br>recipient's<br>certification ends<br>on<br><ddmmmyyyy>:<br/><person's name=""><br/><pdc reference<br="">Number&gt;</pdc></person's></ddmmmyyyy> | Only list the PDC's in the IC that were unable to be recertified by Ex Parte process.<br>Example of DDMMMYYYY = 31Dec2019 |

### 6.3.8 Control Report

Control Report Name: Recertification\_Interview\_Batch \_<date-time>

Total number of interviews scheduled: <Number>

Batch Start Time: <Start\_Time>

Batch Finish time: <Finish\_Time>

### 6.4 <CR-45> Auto Termination Recertification Batch (Modify)

The purpose of the Auto Termination Recertification Batch is to close the PDCs when the certification period ends and there is not a new eligible certification period. This batch is being modified to add the logic for closure reason for Recertification Records status of "Manual Recertification".

### 6.4.1 High Level Steps

### Figure 26: <CR-143> Auto Termination Recertification Batch

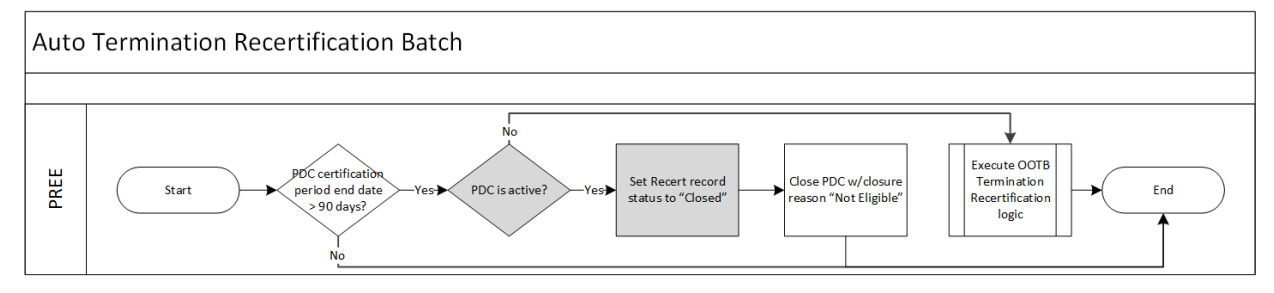

### 6.4.2 Predecessor

To be identified by the development team.

### 6.4.3 Successor

To be identified by the development team.

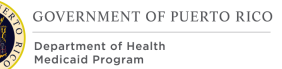

### **6.4.4 Execution Frequency**

Automatically on the last night of the month.

#### 6.4.5 Inputs

To be identified by the development team.

#### 6.4.6 Outputs

To be identified by the development team.

#### 6.4.7 <CR-143> Detailed Steps

**IF** the most recent PDC certification period ends today end date is 91 calendar days or more from today's date

**AND IF** the PDC's status is Active

AND-IF A Recertification Record exists with status "Manual Recertification"

**THEN** Close the PDC with closure reason of "Not Eligible" AND Recertification record status to "Closed"

Else Continue with the OOTB Auto Termination Logic

Technote: The Auto Termination Recertification Batch is referring to the OOTB batch call Medicaid Auto Termination Recertification Batch. *Manual Recertification is a new status for Recertification Records.* This batch is being updated to close PDCs where the renewal has not been completed within 90 days of the most recent certification period end date. *include the closure reason for PDC's with Recertification Records status of "Manual Recertification"*. The other scenarios covered in the batch still applies and are not being removed.

#### 6.4.8 Control Report

To be identified by the development team.

### **6.5** <PRMO-3388> Pending Action Batch (New)

The purpose Pending Action Batch is to identify the PDCs which are still flagged as Documents Received and extend them until the end of the following month.

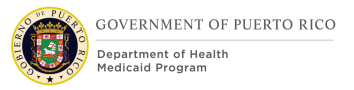

### 6.5.1 High Level Steps

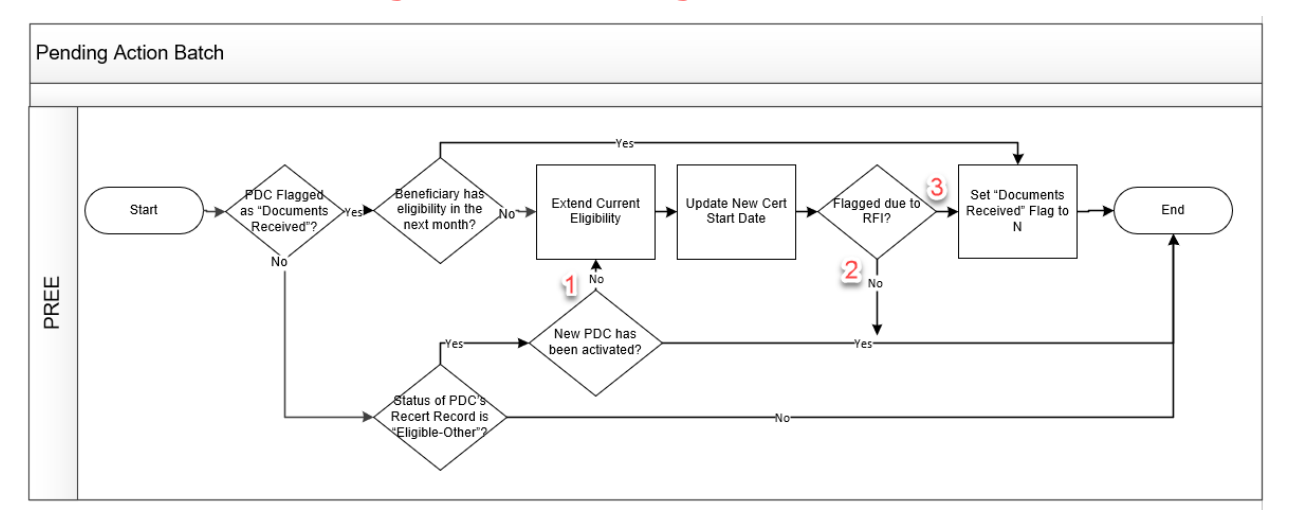

### Figure 27: Pending Action Batch

### 6.5.2 Predecessor

Executed before the Daily\_1 batches

### 6.5.3 Successor

To be followed by the Daily\_1 batches

### 6.5.4 Execution Frequency

Automatically on the last night of the month.

### 6.5.5 Inputs

To be identified by the development team.

### 6.5.6 Outputs

To be identified by the development team.

#### 6.5.7 Detailed Steps

**IF** the Active PDC is Flagged for "Documents Received".

IF Beneficiary does not have Eligibility in the following month

**THEN** Extend Current Eligibility (Same Aid Code, Coverage Code and Co Pay Amount) until the end of the following month with the Forced Eligibility Reason of "Pending Case Worker Action". **Spanish translation:** *Acción pendiente por un Técnico* 

**AND** Update the New Cert Start Date in the Recertification Record to begin the  $1^{st}$  day of the month after the extension.

**IF** The "Documents Received" flag was set by an RFI being triggered on or within the cutoff date. NOTE: Cutoff date is 10 days before the end of the month.

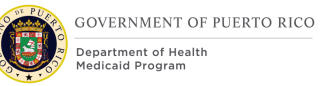

**THEN** Set "Documents Received Flag" to N

**ELSE IF** the Status of the PDC Recertification Record is "Eligible-Other" and the new PDC has not been activated

**THEN** Extend Current Eligibility (Same Aid Code, Coverage Code and Co Pay Amount) until the end of the following month with the Forced Eligibility Reason of "Pending Case Worker Action". **Spanish translation:** *Acción pendiente por un Técnico* 

**AND** Update the New Cert Start Date in the Recertification Record to begin the  $1^{st}$  day of the month after the extension.

#### **ELSE** Do not Extend

Setting Extension Reason: The following Extension Reasons are set:

- 1. "Pending Activation"
- 2. "Pending Action"
- 3. "RFI"

#### 6.5.8 Control Report

- i. Person Number / MPI (*Display the MPI of the Beneficiary's whose benefits are being renewed*)
- ii. IC Number (*Display Beneficiary's IC associated with PDC that within renewal period*)
- iii. PDC Number (*Display Beneficiary's PDC number that within renewal period*)
- iv. Evaluation Type (*Display 'MAGI', or 'non-MAGI' based on the category of the benefits currently being renewed*)
- v. Office (*Display the office associated to the Beneficiary's case*)
- vi. Region (Display the region associated to the Beneficiary's case)
- vii. Extension Reason (Display 'Pending Action' if reason for extension was due to documents received. Display 'RFI' is reason for extension was due to RFI being sent during the last 10 days of the Month. Display "Pending Activation" if reason for extension is due to pending activation of other PDC.)

### 6.6 <PRMO-3388> Pending Action Report Batch (New)

The purpose of the Pending Action Report Batch is to generate the Renewals Action Pending report that displays the cases that are within their renewal cycle that are awaiting action from the case worker.

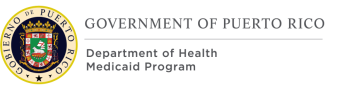

## 6.6.1 High Level Steps

### Figure 28: Pending Action Report Batch

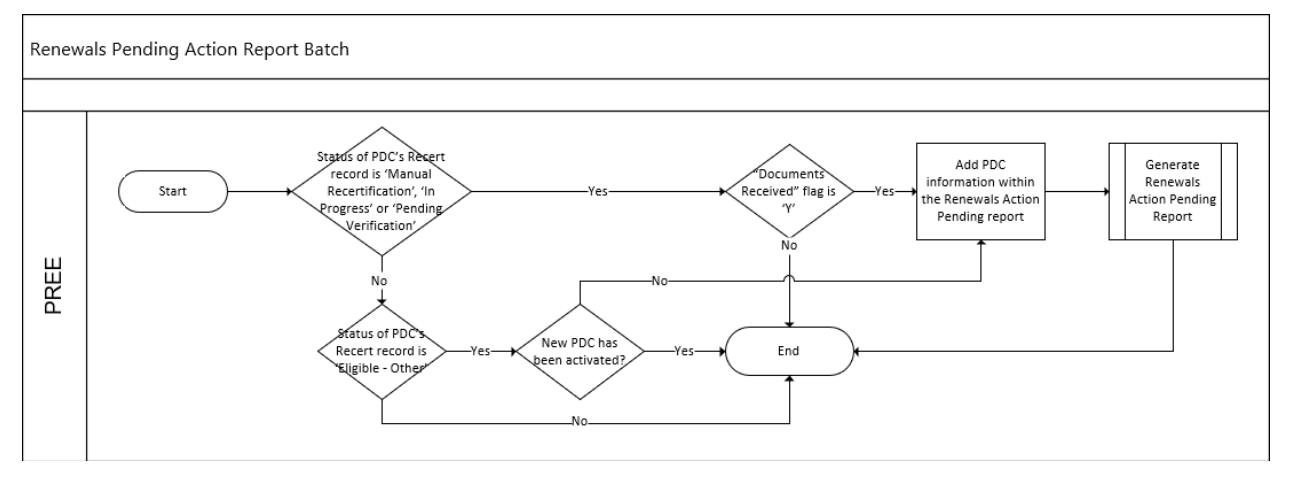

### 6.6.2 Predecessor

Discuss

### 6.6.3 Successor

Discuss

### 6.6.4 Execution Frequency

Automatically Daily

### 6.6.5 Inputs

To be identified by the development team.

#### 6.6.6 Outputs

To be identified by the development team.

#### 6.6.7 Detailed Steps

**Generate** Renewals Action Pending report and include the below data points for the PDCs that match the below criteria:

- b. Status of the Recertification record is 'Manual Recertification', 'In Progress', or 'Pending Verifications' AND the "Documents Received" flag is "Y", OR
- c. Status of the Recertification record is 'Eligible Other' AND new PDC is not activated.
- d. Report data points:
  - i. Person Number / MPI (*Display the MPI of the Beneficiary's whose benefits are being renewed*)

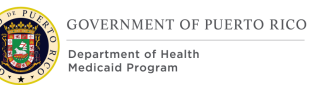

- ii. IC Number (Display Beneficiary's IC associated with PDC that within renewal period)
- iii. PDC Number (*Display Beneficiary's PDC number that within renewal period*)
- iv. Evaluation Type (*Display 'MAGI', or 'non-MAGI' based on the category of the benefits currently being renewed*)
- v. Office (*Display the office associated to the Beneficiary's case*)
- vi. Region (Display the region associated to the Beneficiary's case)
- vii. Documents Received but not processed (*Display 'Yes' if the PDC's 'Documents Received' flag is 'Y', else display 'No'*)
- viii. # of Days since documents was received (Calculate the number of days by the Most recent date PDC's "Document Received" flag was set to 'Y' from the batch run date)
- ix. Completion pending PDC Activation (*Display 'Yes' if the status of the Recertification record is 'Eligible Other' AND new PDC is not activated, else display 'No'*)
- x. # of Days PDC has been pending Activation (Calculate the number of days since the PDC's Recertification status was set to 'Eligible Other' from the batch run date)
- xi. Original Certification Period End Date (*Display the original certification* end date associated with this renewal. For example, if prior to any extension this PDC's certification period is 1/1/2022 – 12/31/2023, and during the PDC's renewal period it was extended twice with the new certification period end date set to 2/29/2024. If the report is run in February 2024, the 'Original Certification Period End Date should display as '12/31/2024')
- xii. Status of the Recertification Record (*Display the status of the most recertification record on the PDC*)
- xiii. New PDC was activated (Display 'No', if the status of the PDC's recertification record is 'Eligible Other' AND the new PDC was not activated. Display 'Not Applicable', if the status of the PDC's recertification record is 'Manual Recertification', 'In Progress', or 'Pending Verifications'. Display 'Yes', if the status of the PDC's recertification record is 'Eligible Other' AND the new PDC was activated.)
- e. Place the Renewals Action Pending report on PRMP's SFTP.

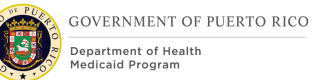

# 7 Tasks, Alerts, Work Queues

The Tasks, Alerts, Work Queues section will provide a detailed list of all the tasks, alerts, and work queues being modified, added, or removed per PRMP's requirements associated with the Renewal process.

### 7.1 Recertification Workflow

No alerts or tasks were identified in PREE to notify caseworkers of the need to complete a recertification by phone, paper, or in person.

Recertifications triggered by the Citizen Portal will be documented in the Medical Application Citizen Portal FDD.

PRMP has not decided who will process recertification via phone.

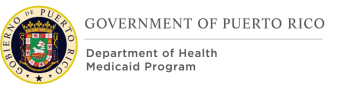

### Figure 29: Recertification Workflow

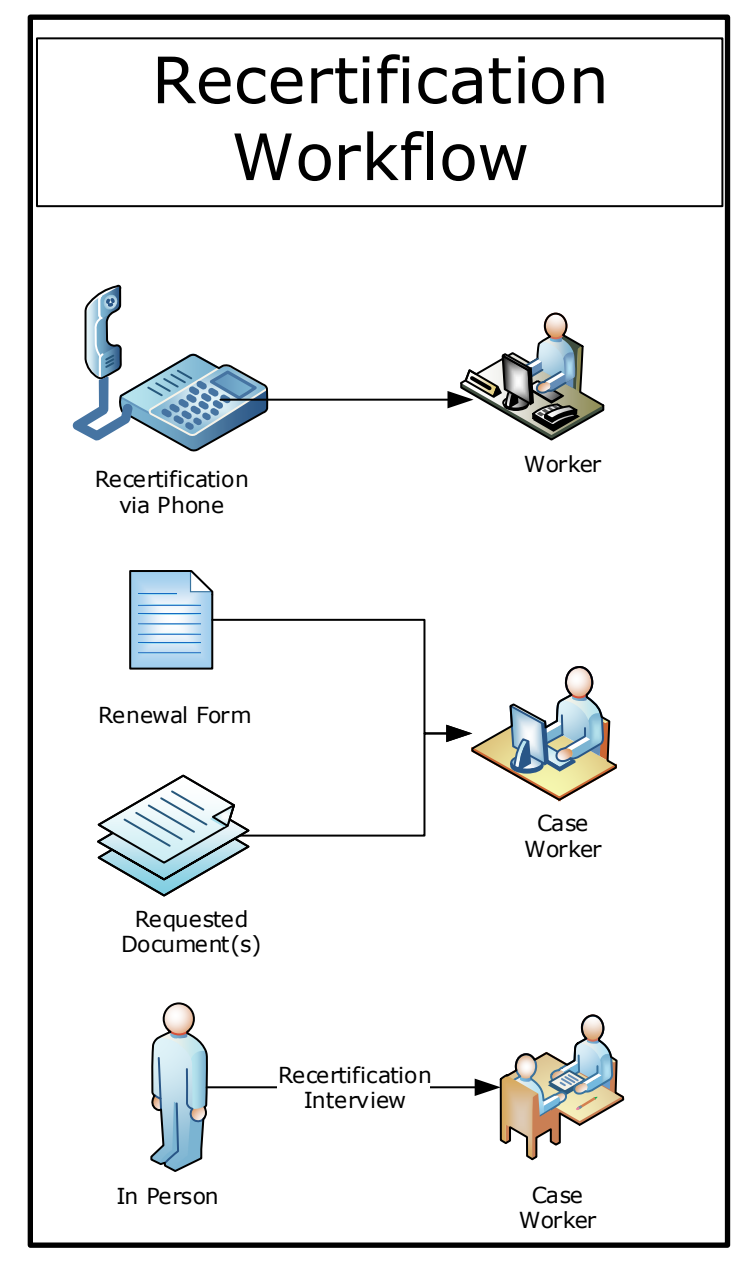

### 7.1.1 Tasks

#### 7.1.1.1 Authorize New Decision – Recertification (Remove)

The Authorize New Decision task notifies the caseworker that a new decision is available for authorization. The PRMP process will include authorizing the new decision real time to avoid sending an inaccurate Notice of Decision (NOD) to the recipients due to potential delays in the authorization of new decisions.

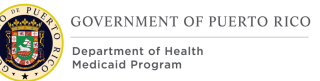

# **8 Development Considerations**

The Development Considerations section contains additional information for the development team to take into consideration during the development phase of this FDD.

### 8.1 Primary Client

All mentions to the Primary Client refer to the primaryClient as stored on the CaseHeader table.

### 8.2 <PRMO-3388> PDC Transaction History

The following Events Type need to be added and recorded in the Transaction History

| Triggered<br>by                        | Event Type                       | Description                                                                                  | Date Time                 | Created By                                                                                                    |
|----------------------------------------|----------------------------------|----------------------------------------------------------------------------------------------|---------------------------|----------------------------------------------------------------------------------------------------|
| Adverse<br>Action during<br>Renewals   | Adverse<br>Action                | Certification<br>Extended from<br>DD/MM/YYYY to<br>DD/MM/YYYY                                | Time action<br>took place | If User<br>Completed the<br>Renewal then<br>the User<br>Name<br>If System<br>Completed the<br>Renewal then<br>SYSTEM. |
| Documents<br>Received Flag<br>Set to Y | Renewal<br>Documents<br>Received | Integrated Case<br><number> flagged<br/>for timely receipt of<br/>Renewal Documents</number> | Time action<br>took place | If Flagged by<br>User then the<br>User Name<br>If System<br>triggered the<br>Flag then<br>SYSTEM                      |

| Triggered<br>by                        | Event Type                            | Description                                                                                                    | Date Time                 | Created By |
|----------------------------------------|---------------------------------------|----------------------------------------------------------------------------------------------------|---------------------------|------------|
| Documents<br>Received Flag<br>Set to N | Documents<br>Received flag<br>Removed | Integrated Case<br><number><br/>Documents Received<br/>flag Removed.<br/>Reason: <rfi,<br>Recert Completed,<br/>Extension Batch,<br/>Deceased, Case<br/>Closure, Unexpected<br/>Renewal&gt;</rfi,<br></number> | Time action<br>took place | SYSTEM     |
| Pending<br>Action Batch                | Pending<br>Action<br>Extension        | Certification<br>Extended from<br>DD/MM/YYYY to<br>DD/MM/YYYY                                                                                                    | Time action<br>took place | SYSTEM     |

| MA                    | AGI Medicaid                   | - 65027     |                                                                                                    |                                     |                                   |                         |             |                |                       |                           |                              | $\odot$  |
|-----------------------|--------------------------------|-------------|----------------------------------------------------------------------------------------------------|-------------------------------------|-----------------------------------|-------------------------|-------------|----------------|-----------------------|---------------------------|------------------------------|----------|
|                       | Saturday Tes<br>Primary23 year | 2<br>t<br>s | MAGI Medicaid<br>Income Support 650<br>MEDITI 2 Case Num<br>MCO<br>Start Date<br>Medicaid Expansion<br>In esperado | 025<br>ber<br>1/6<br>No<br>31/5/202 | st Medical F<br>3/2022<br>9<br>24 | <del>l</del> ealth Plan |             |                |                       | Active<br>e Items         | s To Verify (0)<br>KE WORKER |          |
| Home                  | Determinations                 | Evidence    | Certification Periods                                                                                              | Groups                              | Appeals                           | Case Details            | Events      | Administration |                       |                           |                              | <<       |
| Tasks                 |                                | Trans       | action History                                                                                                    |                                     |                                   |                         |             |                |                       |                           | C 🗗 💿                        | Smart Pa |
| Status Hi             | istory                         |             | Event Type                                                                                                    | Des                                 | cription                          |                         |             |                | Date Time             | Created By                |                              | nel      |
| Transact<br>User Role | ion History<br>es              | •           | Certification Added                                                                                                | Cert                                | ification add                     | ded from 1/6/20         | 23 to 31/5/ | 2024           | 12/6/2023 04:04<br>PM | ELIGIBILITY<br>SUPERVISOR |                              | 1        |

# **9** Training Considerations

The Training Considerations section contains additional information for the training team to take into account when creating training documents.

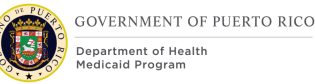

### 9.1 Interviews

When scheduling interviews, workers can use the Office View under Calendar to find an available slot to schedule an interview that is convenient for the requestor. Once a slot is identified, the worker will schedule the interview within the IC or Application. The Start Time on the Interview record must be a valid Start Time per the slots defined in the office's Location Schedule for the selected date.

If a person calls to reschedule an interview or comes before the scheduled interview, then the worker must set the Interview record to Cancel. Canceling the Interview record will allow the slot to be made available.

When a person comes to the office on the scheduled date, the worker must set the Interview record to Complete even if the purpose of the interview was not completed. "Complete" on an Interview record means that the person came to the office as scheduled.

If an interview needs to be scheduled with a particular worker, then the worker can be added to the scheduled interview using the Invite functionality. Once invited, the appointment will appear on the worker's Calendar.

### **9.2** Workers with the admin roles

When PRMP's annual calendar is made available prior to the start of the new year, the workers with the admin role will need to identify all the holidays for the new year. Each holiday needs to be entered in the "parent" Location Calendar and then applied to each office's Location Calendar. PREE needs this step to produce accurate Slot records for each office's Location Schedule for the month.

To generate the appointment schedule slots, the workers with the admin role need to enter the values to all the mandatory parameters listed on the Schedule page. Each time one of the parameters changes, the workers with the admin role will need to add an End Date to the current Schedule and create a new Schedule using the new values. The most likely parameter to change often is the Available Caseworker field. Each month, the workers with the admin role will need to validate that the number of available workers is still accurate. For example, in January the number of available caseworkers for March needs to be entered. When creating the Schedule, the workers with the admin role will enter the following. These parameters can change as needed by PRMP.

| Field Name | Data                                 | Comments                                   |
|------------|--------------------------------------|--------------------------------------------|
| Name       | <month yyyy=""> Schedule</month>     | This identifies the start of the Schedule. |
| Туре       | Client Self Scheduled<br>Appointment |                                            |
| Start Date | 1 <sup>st</sup> day of the month     |                                            |

### Table 5: Data Requirements for New Schedule page

| Field Name                    | Data                                                                          | Comments                                                                                             |  |  |
|-------------------------------|-------------------------------------------------------------------------------|----------------------------------------------------------------------------------------------------|--|--|
| End Date                      | <blank></blank>                                                               | This can be added when<br>the Schedule end date is<br>known, either at creation<br>or in the future. |  |  |
| Interview Duration            | 30                                                                            | The standard length of the Interview.                                                                |  |  |
| Available Workers             | <number at="" available="" caseworkers="" location="" of="" that=""></number> | This information will be collected and validated on a monthly basis.                                 |  |  |
| Number of Groups              | 2                                                                             |                                                                                                    |  |  |
| Shift Start Time              | 7:30 AM                                                                       |                                                                                                    |  |  |
| Shift End Time                | 4:00 PM                                                                       |                                                                                                    |  |  |
| Short Break Duration          | 15                                                                            |                                                                                                    |  |  |
| Lunch Break Duration          | 60                                                                            |                                                                                                    |  |  |
| Morning Break Start<br>Time   | 9:00 AM                                                                       |                                                                                                    |  |  |
| Lunch Break Start Time        | 11:30 AM                                                                      |                                                                                                    |  |  |
| Afternoon Break Start<br>Time | 2:00 PM                                                                       |                                                                                                    |  |  |

### 9.3 Late Recertification

<CR-143> When a recertification is not completed on time, the PDC will not be closed by the Auto Termination Recertification batch the night the certification period ends. The PDC will remain in Active status with the certification period unchanged. The caseworker can view the PDC's most recent certification period on the PDC's context panel (example displayed below).

### Figure 30: PDC Context Panel showing Certification Period

| MAGI Medicaid - 52227             |                                                                                                    | 💿                                    |
|-----------------------------------|----------------------------------------------------------------------------------------------------|--------------------------------------|
| $\bigcirc$                        | MAGI Medicaid<br>Income Support 52225                                                                                                    | Active           Items To Verify (0) |
|                                   | MCO First Medical Health Plan<br>Start Date 1/12/2021                                                                                                    |                                      |
| trepali nadiya<br>Primary40 years | Medicaid Expansion No Signature Science Scienc | INTAKE WORKER                        |
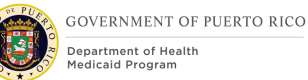

However, caseworkers will be able to process past due recertification for the following scenarios:

- 1.—PRMP is at fault for not completing the recertification on time recipient is not penalized because all required documents were submitted on time, but PRMP was not able to complete the recertification. In this scenario, the caseworker will need to inform the supervisor. The supervisor will be able to reopen the closed PDC. At this point, the caseworker can follow the same recertification process as a timely recertification.
- 2.—PRMP is NOT at fault for not completing the recertification recipient did not submit all required documents on time. In this scenario, the caseworker will submit an application from the IC and select the appropriate applications.

# **10 Reporting Considerations**

There are no reporting considerations identified for PREE Renewals FDD.

# **11 Use Cases and Scenarios**

This section contains use cases and scenarios associated to the Case Management FDD. Use cases describe the high-level processes to complete an activity. Scenarios will be used to validate the modification made within the Renewal FDD.

# **11.1** Use Case 1: Complete a Recertification

# **11.1.1 Description**

This use case will instruct the caseworker on how to complete a recertification.

# **11.1.2 Actors**

Worker.

# **11.1.3 Pre-Conditions**

Beneficiary drops off document(s) for recertification or comes in for an in-person recertification. Caseworker completes Use Case "Search for an IC" as described in the Case Management FDD.

# **11.1.4 Post-Conditions**

Worker locates the application.

# **11.1.5 Main Scenario**

1. Worker checks if an interview was scheduled. If the person came on the scheduled date, then the caseworker will set the record to "Complete". If the person came before the scheduled date, then the caseworker will set the record to "Cancel". If the person came after the scheduled date, then no action is needed.

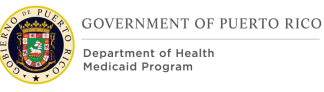

- 2. Worker identifies all the PDC's within the recertification period from the IC homepage.
- 3. For each PDC within the recertification period, the caseworker will navigate to the PDC and create a new Recertification record by entering the date the recertification process began, the start of the new certification period, the recertification method and set the status to "In Progress".
- 4. Worker updates evidences and adds verification, if applicable.
- 5. Worker applies the change(s), if applicable.
- 6. Worker returns to each "In Progress" Recertification record and updates the status to "Complete".
- 7. Each completed Recertification record will provide an eligibility result.
- 8. Worker navigates to the Certification page and sees the new certification period for the eligible beneficiary.
- 9. End Use Case.

## **11.1.6 Extensions**

## **11.1.6.1** Extension 1 (After Main Scenario, Step 4)

This extension happens when there is pending verification(s).

- 1. Worker returns to each "In Progress" Recertification record and updates the status to "Pending Verification".
- 2. Worker generates RFI.
- 3. End Use Case.

## **11.1.6.2** Extension 2 (Before Main Scenario, Step 1)

This extension happens when the attempt to complete the recertification process begins 90 days before the certification period expiration date and PRMP was at fault for the late recertification.

- 1. Supervisor reviews the circumstances of the late recertification and determines if a late recertification can be completed.
- 2. Supervisor re-opens the applicable PDC's.
- 3. Return to Main Scenario Step 1.

## **11.1.6.3** Extension 3 (Before Main Scenario, Step 1)

This extension is when the attempt to complete the recertification process begins within 90 days from the certification expiration date and the agency is NOT at fault for the late recertification.

- 1. Worker completes Use Case "Submit an application through the IC".
- 2. End Use Case.

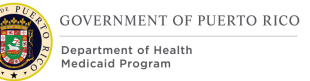

# **11.1.6.4** Extension 4 (Before Main Scenario, Step 1)

This extension occurs when the recertification was completed and the person is eligible, but there is a change to be reported prior to the start of the new certification period.

- 1. Worker completes Use Case "Process a change of circumstances" as described in the Case Management FDD.
- 2. End Use Case.

## 11.1.7 Frequency

Per Worker, a few times per day.

## **11.1.8 Special Requirements**

#### **11.1.8.1 Performance**

No special performance requirements.

## 11.1.8.2 Security

Worker must have access to:

- Person page.
- IC page.
- PDC page.

## **11.1.8.3** Usability / Accessibility

No special usability requirements.

#### 11.1.8.4 Other

No other requirements.

# **11.2** Use Case 2: Scheduling an Interview record

## **11.2.1 Description**

This use case will instruct the worker on how to schedule an Interview record.

#### **11.2.2 Actors**

Worker.

# **11.2.3 Pre-Conditions**

Worker completes Use Case "Search for an IC" in the Case Management FDD.

## **11.2.4 Post-Conditions**

No post-conditions.

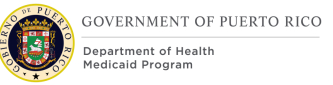

# **11.2.5 Main Scenario**

- 1. Worker views the office's Day View calendar and identifies an available timeslot that is convenient for the person requesting the interview at the wished location.
- 2. Worker navigates back to the person's IC.
- 3. Worker schedules new interview using the Interview subtab located in the IC.
- 4. Worker enters all the required fields.
- 5. Worker clicks Save and the interview is scheduled.
- 6. End Use Case.

## **11.2.6 Extensions**

No extensions.

## **11.2.7 Frequency**

Per Worker, a few times per day.

## **11.2.8 Special Requirements**

#### **11.2.8.1 Performance**

No special performance requirements.

#### 11.2.8.2 Security

Worker must have access to:

- IC page.
- Interview page.
- Office View page.

## **11.2.8.3** Usability / Accessibility

No special usability requirements.

#### 11.2.8.4 Other

No other requirements.

# **11.3 Use Case 3: Creating a Location Schedule**

## **11.3.1 Description**

This use case will instruct the worker with the admin role on how to create the schedule and slot for an office.

## **11.3.2 Actors**

Worker with the admin role.

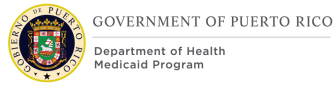

# **11.3.3 Pre-Conditions**

Worker with the admin role obtains all the parameters needed to generate the slots for interviews and the maximum appointments per slots.

# **11.3.4 Post-Conditions**

No post-conditions.

## **11.3.5 Main Scenario**

- 1. Worker accesses the Location module associated to the office.
- 2. Worker creates New Schedule from the Location Schedules page.
- 3. Worker enters all the required fields.
- 4. Worker clicks Save and all the possible Slots for the day are generated with the number of maximum appointments per slot.
- 5. End Use Case.

# **11.3.6 Extensions**

No extension.

## **11.3.7 Frequency**

Once a month.

## **11.3.8 Special Requirements**

#### **11.3.8.1 Performance**

No special performance requirements.

#### 11.3.8.2 Security

Must have access to:

• Location page.

## 11.3.8.3 Usability / Accessibility

No special usability requirements.

#### 11.3.8.4 Other

No other requirements.

# **11.4 Use Case 4: Modify Certification Period**

## **11.4.1 Description**

This use case will instruct the supervisor on how to modify a certification period.

# **11.4.2 Actors**

Supervisor.

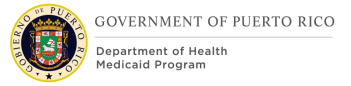

# **11.4.3 Pre-Conditions**

Supervisor has identified a need to modify a person's certification period. Supervisor completes Use Case "Search for a PDC" in the Case Management FDD.

# **11.4.4 Post-Conditions**

No post-conditions.

# **11.4.5 Main Scenario**

- 1. Supervisor navigates to the Certification tab.
- 2. Supervisor clicks on Edit from the Action Menu for the certification period that the supervisor wants to modify.
- 3. Supervisor updates the Start Date and/or the End Date then clicks on Save.
- 4. End Use Case.

# **11.4.6 Extensions**

No extensions.

## **11.4.7 Frequency**

As needed by the Supervisor.

## **11.4.8 Special Requirements**

#### **11.4.8.1 Performance**

No special performance requirements.

#### 11.4.8.2 Security

Supervisor must have access to:

PDC page

# **11.4.8.3** Usability / Accessibility

No special usability requirements.

#### 11.4.8.4 Other

No other requirements.

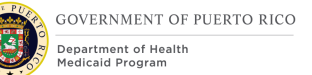

# 11.5 Scenarios

# **11.5.1 Scenario 1: Office Schedule and Calendar**

The scenarios described within Office Schedule and Calendar are related to the modifications made to the Location Schedule and Location Calendar module.

| Scenario Number | Scenario<br>Explanation                                                                                                    | Scenario<br>Description                                                                                                    | Expected<br>Outcome                                                                                                    |
|-----------------|----------------------------------------------------------------------------------------------------|----------------------------------------------------------------------------------------------------|----------------------------------------------------------------------------------------------------|
| RN-OSC-001      | This is to validate<br>that a worker with<br>an admin role can<br>enter all the<br>parameters needed<br>to generate the<br>Slot records that<br>will be used for<br>scheduling<br>appointments and<br>avoid<br>overallocation. | Worker with an<br>admin role locates<br>the office's<br>Location modules<br>and creates a new<br>Schedule with the<br>current<br>parameters.                | The new schedule<br>record is created<br>and all the Slot<br>records are<br>generated with the<br>correct value of<br>maximum<br>appointments. |
| RN-OSC-002      | This is to validate<br>that a worker with<br>an admin role<br>cannot save a new<br>Schedule if the<br>Start Date is not<br>the 1 <sup>st</sup> day of a<br>month.                                                              | Worker with an<br>admin role<br>attempts to create<br>a Schedule with a<br>Start Date that is<br>not the 1 <sup>st</sup> day of a<br>month.                 | Error message<br>appears prompting<br>"Start Date must<br>start on the 1st day<br>of the month".                                               |
| RN-OSC-003      | This is to validate<br>that a worker with<br>an admin role<br>cannot save a new<br>Schedule if the End<br>Date is not on the<br>last day of the<br>month from the<br>Start Date.                                               | Worker with an<br>admin role<br>attempts to create<br>a Schedule with an<br>End Date that is<br>not on the last day<br>of the month from<br>the Start Date. | Error message<br>appears prompting<br>"End Date must be<br>the last day of the<br>month".                                                      |

# Table 6: Office Schedule and Calendar

| Scenario Number | Scenario<br>Explanation                                                                                                    | Scenario<br>Description                                                                                                    | Expected<br>Outcome                                                                              |
|-----------------|----------------------------------------------------------------------------------------------------|----------------------------------------------------------------------------------------------------|--------------------------------------------------------------------------------------------------|
| RN-OSC-004      | This is to validate<br>that a worker with<br>an admin role<br>cannot save a new<br>Schedule if the End<br>Date is not after<br>the Start Date.                                      | Worker with an<br>admin role<br>attempts to create<br>a Schedule with an<br>End Date that is<br>not after the Start<br>Date.       | Error message<br>appears prompting<br>"End Date must be<br>after the Start<br>Date".             |
| RN-OSC-005      | This is to validate<br>that a worker with<br>an admin role<br>cannot save a new<br>Schedule record<br>with any Mandatory<br>field(s) blank.                                         | Worker with the<br>admin attempts to<br>create a new<br>Schedule with one<br>or more Mandatory<br>fields blank.                    | Correct Error<br>message appears.                                                                |
| RN-OSC-006      | This is to validate<br>that a worker with<br>an admin role<br>cannot modify an<br>existing Schedule's<br>Start Date to a<br>date that is not the<br>1 <sup>st</sup> day of a month. | Worker with the<br>admin attempts to<br>edit a Schedule<br>with a Start Date<br>that is not the 1 <sup>st</sup><br>day of a month. | Error message<br>appears prompting<br>"Start Date must<br>start on the 1st day<br>of the month". |
| RN-OSC-007      | This is to validate<br>that a worker with<br>an admin role<br>cannot save an edit<br>Schedule record<br>with any Mandatory<br>field(s) blank.                                       | Worker with the<br>admin attempts to<br>save an edit<br>Schedule with one<br>or more Mandatory<br>fields blank.                    | Correct Error<br>message appears.                                                                |
| RN-OSC-008      | This is to validate<br>that a worker with<br>an admin role can<br>add a Slot and<br>identify the<br>Maximum<br>Appointments<br>amount.                                              | Worker with an<br>admin role creates<br>a Slot to an<br>existing Location<br>Schedule record.                                      | Slot is created.                                                                                 |

| Scenario Number | Scenario                                                                                                    | Scenario                                    | Expected                                                                                                |
|-----------------|----------------------------------------------------------------------------------------------------|---------------------------------------------|----------------------------------------------------------------------------------------------------|
|                 | Explanation                                                                                                    | Description                                 | Outcome                                                                                                 |
| RN-OSC-009      | This is to validate<br>that a worker with<br>an admin role can<br>create an Event<br>with a designated<br>Start Time and End<br>Time. | Worker with an admin role creates an Event. | The Event is added<br>to the Location<br>Calendar with the<br>designated Start<br>Time and End<br>Time. |

# 11.5.2 Scenario 2: Interviews

The Interview scenarios described below are related to the modifications made to the Interview pages.

# **Table 7: Interviews**

| Scenario Number | Scenario<br>Explanation                                                                                                    | Scenario<br>Description                                                                                      | Expected<br>Outcome                                                                                    |
|-----------------|----------------------------------------------------------------------------------------------------|----------------------------------------------------------------------------------------------------|----------------------------------------------------------------------------------------------------|
| RN-INT-001      | This is to validate<br>that a worker<br>cannot schedule an<br>interview without<br>selecting a<br>location.                                                    | Worker creates a<br>new Interview<br>record without<br>selecting a<br>specified location.                    | Error message<br>appears prompting<br>"Select a Location".                                             |
| RN-INT-002      | This is to validate<br>that a worker<br>cannot schedule an<br>interview with a<br>Start date on a<br>non-working day.                                          | Worker attempts to<br>create a new<br>Interview record<br>with a Start date<br>during a non-<br>working day. | Error message<br>appears prompting<br>"Invalid Start Date.<br>Start Date must be<br>on a working day". |
| RN-INT-003      | This is to validate<br>that a worker<br>cannot schedule an<br>interview with a<br>Start time not on<br>one of the Slot<br>records of the<br>selected location. | Worker attempts to<br>create a new<br>Interview record<br>with an invalid<br>Start time.                     | Error message<br>appears prompting<br>"Not a valid 'Start<br>Time' for<br><location>.".</location>     |

| Scenario Number | Scenario<br>Explanation                                                                                                    | Scenario<br>Description                                                                                                    | Expected<br>Outcome                                                                                                    |
|-----------------|----------------------------------------------------------------------------------------------------|----------------------------------------------------------------------------------------------------|----------------------------------------------------------------------------------------------------|
| RN-INT-004      | This is to validate<br>when a worker<br>creates an<br>Interview record<br>without issues, the<br>worker isn't<br>automatically<br>assigned to the<br>interview. | Worker successfully<br>creates a new<br>Interview record.                                                                                                    | The worker is not<br>assigned to the<br>Interview record.<br>The worker does<br>not see the<br>Interview<br>appointment on<br>their Calendar.                 |
| RN-INT-005      | This is to validate<br>that a worker<br>cannot create an<br>Interview record if<br>it exceeds the<br>Maximum<br>Appointments<br>amount for that<br>slot.        | Worker cannot<br>create an interview<br>record If the<br>number of<br>scheduled<br>appointments is<br>the same or<br>greater than the<br>Maximum<br>Appointments for<br>the selected Start<br>date and time slot<br>for the location. | Error message<br>appears<br>prompting: No<br>available<br>appointments<br>available for <start<br>Date and Time&gt; for<br/><location>.</location></start<br> |

# 11.5.3 Scenario 3: Office View

The scenarios described below are related to the Office View new pages.

# Table 8: Office View

| Scenario   | Scenario                                                                                                    | Scenario                                                                                                    | Expected Outcome                                                                                                    |
|------------|----------------------------------------------------------------------------------------------------|----------------------------------------------------------------------------------------------------|----------------------------------------------------------------------------------------------------|
| Number     | Explanation                                                                                                    | Description                                                                                                    |                                                                                                    |
| RN-OFF-001 | This is to validate<br>that a worker can<br>see the number of<br>Scheduled<br>Interviews and the<br>Maximum<br>Appointments for the<br>specified location<br>and month. | Worker navigates to<br>the Office View tab<br>under the Calendar<br>section and selects<br>an office location<br>and month. | The correct location<br>and month are<br>displayed with<br>Scheduled Interviews<br>and the Maximum<br>Appointments<br>calculated correctly. |

| Scenario<br>Number | Scenario<br>Explanation                                                                                                    | Scenario<br>Description                                                                                                    | Expected Outcome                                                                                                    |
|--------------------|----------------------------------------------------------------------------------------------------|----------------------------------------------------------------------------------------------------|----------------------------------------------------------------------------------------------------|
| RN-OFF-002         | This is to validate<br>that a worker can<br>see the number of<br>Scheduled<br>Interviews and the<br>Office Capacity for<br>the specified location<br>and week. | Worker navigates to<br>the Office View tab<br>under the Calendar<br>section and selects<br>an office location<br>and week. | The correct location<br>and week are<br>displayed with<br>Scheduled Interviews<br>and the Office<br>Capacity calculated<br>correctly. |
| RN-OFF-003         | This is to validate<br>that a worker can<br>see the number of<br>Scheduled<br>Interviews and the<br>Office Capacity for<br>the specified location<br>and day.  | Worker navigates to<br>the Office View tab<br>under the Calendar<br>section and selects<br>an office location<br>and day.  | The correct location<br>and day are displayed<br>with Scheduled<br>Interviews and the<br>Office Capacity<br>calculated correctly.     |

# **11.5.4 Scenario 4: Interview List**

The scenarios described within Interview List are related to the new Interview List page.

# **Table 9: Interview List**

| Scenario<br>Number | Scenario<br>Explanation                                                                                                    | Scenario<br>Description                                                                                                    | Expected Outcome                                                                                 |
|--------------------|----------------------------------------------------------------------------------------------------|----------------------------------------------------------------------------------------------------|--------------------------------------------------------------------------------------------------|
| RN-INV-001         | This is to validate<br>that a worker can<br>obtain a list of all<br>the scheduled<br>interviews for a<br>specific location and<br>date. | Worker conducts a<br>search to obtain a<br>list of scheduled<br>interviews for a<br>specific location and<br>date.                                    | All scheduled<br>interviews are<br>displayed according to<br>the specified location<br>and date. |
| RN-INV-002         | This is to validate<br>that a worker can be<br>directed to the IC<br>from the Interview<br>List.                                        | Worker obtains the<br>list of scheduled<br>interviews for the<br>specific location and<br>date. Worker now<br>clicks on the case<br>reference number. | Worker will be<br>directed to the IC.                                                            |

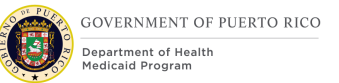

# 11.5.5 Scenario 5: Batches

The scenarios described below are related to the modification made to the Ex Parte Process and the new Recertification Interview Batch.

| Scenario Number | Scenario                                                                                                    | Scenario                                                                                                    | Expected                                                                                                    |
|-----------------|----------------------------------------------------------------------------------------------------|----------------------------------------------------------------------------------------------------|----------------------------------------------------------------------------------------------------|
|                 | Explanation                                                                                                    | Description                                                                                                    | Outcome                                                                                                    |
| RN-BAT-001      | This is to validate<br>that the <ex parte<br="">Process&gt; RRV Case<br/>Identification Batch<br/>Ex Parte Process<br/>will attempt to<br/>reverify all PDC's<br/>that meet the<br/>following criteria:<br/>- PDC's<br/>certification<br/>period ends<br/><prmo-<br>2819&gt; at the<br/>end of the<br/>period<br/>defined as<br/>the "Annual<br/>Recertificatio<br/>n Period" in<br/><prmo-<br>565&gt; 4-3<br/>months<br/>- PDC's are<br/>not in an<br/>Auto-<br/>Eligibility<br/>category<br/>- <cr-42><br/>PDC's are<br/>not in a<br/>Spenddown<br/>category</cr-42></prmo-<br></prmo-<br></ex> | The <ex parte<br="">Process&gt;RRV Case<br/>Identification<br/>batch is<br/>automatically<br/>triggered on the<br/>1st day of the<br/>month.</ex> | The <ex parte<br="">Process&gt; RRV Case<br/>Identification<br/>Batch Ex Parte<br/>Process only<br/>attempted to<br/>reverify the expired<br/>evidences for PDC's<br/>with certification<br/>period ending<br/><prmo-2819><br/>within or at the end<br/>of the period<br/>defined as the<br/>"Annual<br/>Recertification<br/>Period" in <prmo-<br>565&gt; 4 3 months<br/>and are not an<br/>Auto-Eligibility<br/><cr-42> or a<br/>Spenddown<br/>category.<br/><ex parte<br="">Process&gt; A new<br/>Recertification<br/>record is created<br/>for this population<br/>with a status of "In<br/>Progress".</ex></cr-42></prmo-<br></prmo-2819></ex> |

# **Table 10: Batches**

| Scenario Number | Scenario                                                                                                    | Scenario                                                                                                    | Expected                                                                                                    |
|-----------------|----------------------------------------------------------------------------------------------------|----------------------------------------------------------------------------------------------------|----------------------------------------------------------------------------------------------------|
|                 | Explanation                                                                                                    | Description                                                                                                    | Outcome                                                                                                    |
| RN-BAT-002      | This is to validate<br>that the Ex Parte<br><ex parte<br="">Process&gt;<br/>Recertification<br/>Batch Process will<br/>update the create a<br/>Recertification<br/>record with status<br/>"Completed by Ex<br/>Parte" and create a<br/>new Certification<br/>record for PDC's<br/>with no unverified<br/>evidence.</ex> | <ex parte<br="">Process&gt; The Ex<br/>Parte<br/>Recertification<br/>batch is<br/>automatically<br/>triggered on the<br/>10th day of the<br/>month.</ex> | <ex parte<br="">Process&gt; The Ex<br/>Parte<br/>Recertification<br/>Batch updated the<br/><del>created a</del><br/>Recertification<br/>record with status<br/>"Completed by Ex<br/>Parte" and created<br/>a new Certification<br/>record for each<br/>PDC's with no<br/>unverified<br/>evidence.</ex> |

|  | <ul> <li>This is to validate that the Recertification Interview Batch will schedule an interview for all IC's with a PDC that meets the following criteria: <ul> <li>- <cr-45> A Recertificatio n Record with status </cr-45></li> <li>"In Progress" was created the by the RRV Case Identification Batch</li> <li>A Recertificatio n Record with status</li> <li>"Manual Recertificatio n" was created the by the Ex Parte Recertificatio n Batch</li> </ul> </li> <li>A PDC was picked up by the Ex Parte Recertificatio n Batch</li> <li>PDC was picked up by the Ex Parte Recertificatio en Batch</li> <li>PDC was picked up by the Ex Parte Recertificatio en Batch</li> </ul> | <pre><cr-45> The Interview Recertification Batch is automatically triggered after the Ex Parte Recertification batch is completed.</cr-45></pre> | <ul> <li><cr-45> An</cr-45></li> <li>interview was</li> <li>scheduled for each</li> <li>IC with a PDC that</li> <li>meets the following</li> <li>criteria:</li> <li>- A</li> <li>Recertificatio</li> <li>n Record</li> <li>with status</li> <li>"In Progress"</li> <li>was created</li> <li>the by the</li> <li>RRV Case</li> <li>Identification</li> <li>Batch</li> <li>- A</li> <li>Recertificatio</li> <li>n Record</li> <li>with status</li> <li>"Manual</li> <li>Recertificatio</li> <li>n Record</li> <li>with status</li> <li>"Manual</li> <li>Recertificatio</li> <li>n " was</li> <li>created the</li> <li>by the Ex</li> <li>Parte</li> <li>Recertificatio</li> <li>n Batch</li> <li>- PDC was</li> <li>picked up by</li> <li>the Ex Parte</li> <li>Process</li> <li>- PDC has</li> <li>unverified</li> <li>evidence</li> </ul> The Interview Start Date is no earlier than the <prmo-< p=""> 565&gt; 1st of the following-month prior to the month in which the certification period ends and no later</prmo-<> |
|--|----------------------------------------------------------------------------------------------------|----------------------------------------------------------------------------------------------------|----------------------------------------------------------------------------------------------------|
|--|----------------------------------------------------------------------------------------------------|----------------------------------------------------------------------------------------------------|----------------------------------------------------------------------------------------------------|

| Scenario Number                 | Scenario<br>Explanation                                                                                                    | Scenario<br>Description                                                                                  | Expected<br>Outcome                                                                                                    |
|---------------------------------|----------------------------------------------------------------------------------------------------|----------------------------------------------------------------------------------------------------|----------------------------------------------------------------------------------------------------|
|                                 |                                                                                                    |                                                                                                    | than the end of the<br>same following<br>month. The<br>Interview record<br>can be viewed on<br>the IC Interviews<br>page.                                                |
| <cr-45> RN-<br/>BAT-004</cr-45> | This is to validate<br>that at the end of a<br>Certification Period,<br>if there is not a<br>new Certification<br>Period and there is<br>a Recertification<br>Record with status<br>"Manual<br>Recertification" the<br>PDC closure reason<br>is "Not Eligible". | Medicaid Auto<br>Termination<br>Recertification<br>Batch is executed<br>on the last day of<br>the month. | All PDC's without a<br>new Certification<br>Period and a<br>Recertification<br>Record with status<br>"Manual<br>Recertification"<br>closure reason is<br>"Not Eligible". |

# **12 Related Documents**

This section contains a list of all the documents that are part of deliverable I.4.2.n.i. Renewals FDD is the only document part of deliverable I.4.2.n.i.

# **13 Requirements Matrix**

This section contains a Requirements Matrix that states the Requirement Description, if there is a Fit or Gap, and any Implementation Details. The Requirements Matrix only contains requirements pertaining to the implementation of the recertification functionality within PREE. All requirements for the PREE project are maintained in Jira. Below is an extract from Jira of the requirements related to Renewals FDD. The requirements and the implementations details listed below will also be included within the PREE Project Requirement Traceability Matrix. The 'Requirement Met OOTB Status' column represents PRMP's approval for the requirements that System Integrator has demonstrated have been met OOTB without modifications. If 'N/A' is displayed within this column then modifications had to be made to satisfy the applicable requirement.

For requirement traceability purposes, the following requirements are met and mapped to this design document.

# **Table 11: Requirements Matrix**

| Requirement<br>Number | <b>Requirement Description</b>                                                                                                    | Fit-<br>Gap | Implementation<br>Details                                                                                                    | Requirement<br>Met OOTB<br>Approval Status       |
|-----------------------|----------------------------------------------------------------------------------------------------|-------------|----------------------------------------------------------------------------------------------------|--------------------------------------------------|
| FR-CM-028             | The Solution shall have the<br>ability to automatically trigger<br>eligibility case<br>redeterminations/recertification's<br>frequency outlined in Puerto<br>Rico's plan.                                                                                                    | Fit         | PREE is set to<br>automatically<br>trigger<br>recertification<br><prmo-2819> at<br/>the start of the<br/>period defined as<br/>the "Annual<br/>Recertification<br/>Period". <prmo-<br>565&gt; 4-3 months<br/>prior to the end<br/>of the current<br/>certification<br/>period.</prmo-<br></prmo-2819> | OOTB – Approved<br>by Raquel Ortega<br>6/18/2019 |
| FR-CM-029             | The Solution shall have the<br>ability to update the member's<br>scheduled date for the next<br>redetermination/recertification,<br>upon completion of a<br>redetermination/recertification<br>process or upon completion of<br>an appeals case that revised a<br>member's effective date. | Fit         | PREE requires<br>caseworkers to<br>set the next<br>certification start<br>date when<br>completing the<br>recertification<br>record.<br>Caseworkers with<br>the appropriate<br>security access<br>can modify the<br>certification end<br>dates.                                                        | OOTB – Approved<br>by Raquel Ortega<br>6/18/201  |

| Requirement<br>Number | <b>Requirement Description</b>                                                                                                    | Fit-<br>Gap | Implementation<br>Details                                                                                                    | Requirement<br>Met OOTB<br>Approval Status |
|-----------------------|----------------------------------------------------------------------------------------------------|-------------|----------------------------------------------------------------------------------------------------|--------------------------------------------|
| FR-CM-031             | The Solution shall have the<br>ability to automate the<br>renewal/recertification if the<br>application information remains<br>the same or if verified<br>information through the Federal<br>Data Services Hub (FDSH)/<br>Puerto Rico data sources meets<br>Centers for Medicare and<br>Medicaid Services (CMS)<br>reasonably compatible rules for<br>income and household size. | Fit         | The Ex Parte<br>process is being<br>modified to<br>automatically<br>attempt to<br>recertify the<br>applicable<br>beneficiaries per<br>PRMP policy.                                                                                                    | N/A                                        |
| FR-CM-032             | The Solution shall have the<br>ability to automatically<br>reschedule recertification dates<br>to align renewal dates for<br>multiple members of the same<br>case, in accordance with Puerto<br>Rico's program rules.                                                                                                    | Fit         | PREE can be<br>customized to<br>automatically<br>reschedule<br>recertification<br>dates to align<br>renewal dates for<br>multiple<br>members in the<br>same case. PRMP<br>does not have a<br>policy for<br>alignment of<br>certification<br>periods and<br>decided not to<br>implement an<br>alignment<br>process for<br>recertification. | N/A                                        |

| Requirement<br>Number | <b>Requirement Description</b>                                                                                                    | Fit-<br>Gap | Implementation<br>Details                                                                                                    | Requirement<br>Met OOTB<br>Approval Status      |
|-----------------------|----------------------------------------------------------------------------------------------------|-------------|----------------------------------------------------------------------------------------------------|-------------------------------------------------|
| FR-CM-034             | The Solution shall allow<br>members to renew eligibility<br>without returning the pre-<br>populated review form                                                                               | Fit         | Workers with the<br>appropriate<br>access to the PDC<br>will be able to<br>complete a<br>recertification for<br>a member<br>without the pre-<br>populated review<br>form.                                                                                                    | OOTB – Approved<br>by Raquel Ortega<br>6/18/201 |
| FR-CM-035             | The Solution shall allow<br>members to renew eligibility up<br>to a business rule configurable<br>number of days (Reconsideration<br>Period typically 90 days) after<br>the scheduled review. | Fit         | PREE is currently<br>configured to<br>allow the<br>completion of a<br>member's<br>recertification<br><prmo-2819><br/>during the period<br/>defined as the<br/>"Annual<br/>Recertification<br/>Period". <prmo-<br>565&gt; 4-3 months<br/>prior to the end<br/>of the current<br/>certification<br/>period.</prmo-<br></prmo-2819> | OOTB – Approved<br>by Raquel Ortega<br>6/18/201 |

| Requirement<br>Number | <b>Requirement Description</b>                                                                                                    | Fit-<br>Gap | Implementation<br>Details                                                                                                    | Requirement<br>Met OOTB<br>Approval Status      |
|-----------------------|----------------------------------------------------------------------------------------------------|-------------|----------------------------------------------------------------------------------------------------|-------------------------------------------------|
| FR-INT-060            | The Solution shall provide the<br>capability for members to renew<br>Medicaid eligibility through all<br>modes (online, phone, fax, mail,<br>in person. | Fit         | Workers with the<br>appropriate<br>access to the PDC<br>will be able to<br>complete a<br>recertification for<br>a member who<br>wants to renew<br>via phone, fax,<br>mail, or in<br>person. Member's<br>will be given the<br>option to renew<br>online with the<br>release of the<br>Citizen Portal. | OOTB – Approved<br>by Raquel Ortega<br>6/18/201 |

# **14 Issue Register**

# Table 12: Issue Register

| Issue #    | Issue                                                                                                    | Resolution | Resolution<br>Date |
|------------|----------------------------------------------------------------------------------------------------|------------|--------------------|
| EE-AI00748 | Obtain additional information<br>related to the recertification<br>interview scheduling process<br>from Truenorth. |            |                    |

# **15 Deliverable Schedule**

# Table 13: Deliverable Schedule

| FDD Submission Schedule                  |                                                              |
|------------------------------------------|--------------------------------------------------------------|
| FDD Submission Date:                     | 6/10/2019                                                    |
| PRMP Draft Review and Comment<br>Period: | 5 Business Days after receipt of<br>draft FDD submission     |
| Final Submission Due:                    | 3 Business Days after receipt of draft comments              |
| PRMP Final Approval Period:              | 2 Business days after receipt of updated deliverable version |